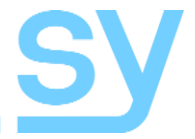

# WIZARD-4U2

User Manual

# 4K Wireless AV & BYOD Dual-Screen Content Sharing and Collaboration System

Wireless media presentation system supporting BYOD with USB 2.0 and USB 3.0 for use in conferences and training rooms

Please visit the SY website to download the Installation Guide

# Thank you for purchasing the Wizard 4U2

The SY-WIZARD-4U2 is designed with the professional AV installers in mind. The many extensive features assist in system integration, validation and maintenance.

### Installation precautions

This product has special circuitry to protect it against moderate surges and static discharges. However, to ensure reliable operation and long service life, it is important to take the necessary precautions against any spikes, surges and static discharges.

Place the units away from heat sources and allow adequate ventilation.

Shielded cable and in particular cat6, cat6a or cat7 is highly recommended. As much as possible cables should be routed away from any noisy sources and avoiding long runs in close proximity to AC mains cables.

# Contents

| FEATURES                               | 7     |
|----------------------------------------|-------|
| PACKAGE CONTENTS                       | 7     |
| OPTIONAL EXTRAS                        | 7     |
| CONNECTORS AND CONTROLS                | 8     |
| Side                                   | 8     |
| Rear                                   | 8     |
| Top Decal                              | 8     |
| SY-WAND 4K Controls                    | 9     |
| Additional Options                     | 9     |
| SY Wands                               | 9     |
| Pairing the Wizard 4U2 with a Wand     | 9     |
| Wand Light Colours                     | 9     |
| USING THIS PRODUCT                     | 10    |
| Required Connections                   | 10    |
| Optional Connections                   | 10    |
| DUAL DISPLAY MODES                     | 10    |
| THE HOME SCREEN                        | 11    |
| SIDEBAR MENU                           | 12    |
| On-Screen Drawing and Whiteboard Modes | 12    |
| Drawing Mode Icons                     | 12    |
| File Options Menu                      | 13    |
| Streaming from PC, Laptop, or Android  | 13    |
| Settings                               | 15    |
| BUILT-IN WEB INTERFACE                 | 16    |
| Settings Page                          | 17    |
| Navigation Icons                       | 17    |
| V1.1 3                                 | sy.uk |

| Network Settings         | 18 |
|--------------------------|----|
| Wireless Network         | 18 |
| Wireless Network Setting | 20 |
| Ethernet                 | 21 |
| Advance Setting          | 21 |
| Display & Audio          | 22 |
| HDMI                     | 22 |
| Audio                    | 23 |
| Layout                   | 24 |
| Dual Display             | 24 |
| Native Protocol          | 25 |
| Home Screen              | 26 |
| Customize Home Screen    | 26 |
| Digital Signage          | 26 |
| Misc. Setting            | 27 |
| Device Control           | 28 |
| Telnet and Serial        | 28 |
| GPI Definition           | 29 |
| Button Definition        | 29 |
| Transmitters Manage      |    |
| UCC-Device Manager       | 30 |
| USB Hub Switching        | 30 |
| USB Camera               | 31 |
| USB Audio                | 31 |
| System Settings          | 32 |
| Date and Time            | 32 |
| Language                 | 33 |
| Configuration File       | 34 |

| Auto Standby                      | 35  |
|-----------------------------------|-----|
| Reboot                            | 35  |
| Factory Reset                     | 36  |
| Security Settings                 | 37  |
| Security Level                    | 37  |
| Login Password                    | 37  |
| Firmware Updates                  | 38  |
| Other Settings                    | 38  |
| Auto Create Launcher              | `38 |
| Clear History after Meeting       | 39  |
| Developer Tools                   | 40  |
| About Device                      | 40  |
| CONTROLLING THE WIZARD 4U2 DEVICE | 41  |
| RS232 Settings                    | 41  |
| Telnet Settings                   | 41  |
| Command List                      | 41  |
| Help Command                      | 42  |
| Standby Control                   | 42  |
| Home Screen                       | 42  |
| Audio Control                     | 43  |
| Autoshare                         | 43  |
| Get Wand Info                     | 43  |
| Pair                              | 44  |
| Forceshare                        | 44  |
| Password Control                  | 44  |
| Floatmenu                         | 44  |
| WiFi Hotspot Info                 | 45  |
| Security Level Control            | 45  |
|                                   |     |

| Login                              |    |
|------------------------------------|----|
| Control the Home Screen Status Bar | 45 |
| SPECIFICATIONS                     |    |
| General                            | 46 |
| Environmental                      | 46 |
| Physical                           | 47 |
| Troubleshooting                    | 48 |
| Safety Instructions                | 49 |
| After Sales Service                | 49 |

The Wizard 4U2 is a 4K BYOD wireless/LAN presentation system designed for use where sharing and collaboration is required, such as in conferences or training rooms. Attendees can bring their own devices and connect to the Wizard 4U2 and have their image displayed. BYOD devices include Android and iPhone Smartphones, and iPads.

There are two wireless wands types, SY-WAND-H-4K and SY-WAND-C-4K, which allow wireless connections of either an HDMI source or a USB-C source as inputs to the Wizard 4U2. These Wands must first be paired with the respective Wizard 4U2 before use.

The Wizard 4U2 is designed to make use of touch screens to access Wizard 4U2 floating menu or for doing on-screen annotations. These annotations can be different on each screen when set to either 1+4 or 4+1 mode.

A maximum of sixteen wireless sources can connect to the Wizard 4U2 but only a maximum of four can be viewed on the displays when in Dual-display mode, or five when set in either 1+4 or 4+1 modes. A sidebar menu allows the selection of which input signals can be displayed. The first four wireless/LAN signals that arrive are automatically assigned to the display windows and to the sidebar menu, subsequent signals are added to the sidebar menu. A touchscreen or mouse will be required to select these additional inputs.

# **Features**

- Pure wireless presentation experience
- Bring Your Own Device (BYOD), no messy or unsightly cables
- Supports USB devices such as cameras, microphones, and speakers
- Fully compatible with mainstream VC platforms such as Zoom, WebEx, etc.
- Wireless content up to 4K60
- Touch screen support for both outputs
- Three Dual Display Modes mirrored multiview, 1+4 format or 4+1 format
- Independent drawing modes on both displays when in 1+4 or 4+1 modes
- Output HDMI 2.0 signals up to 4K60 4:4:4
- Supports native wireless mirroring protocols such as Airplay, Miracast, Chromecast
- Supports up to two USB cameras
- Wireless dongles for HDMI sources and USB-C video
- PoE support on LAN port 1 only
- RS232 control
- Built-in WebGUI for configuration and moderator control

# **Package Contents**

- 1x Wizard 4U2
- 3x Wi-Fi antennas
- 1x 12V DC PSU
- 1x Manual

# **Optional Extras**

- SY-WIFI-DONGLE Dongle for Airplay
- SY-WAND-H-4K Wand for HDMI sources, requires a USB-A power source
- SY-WAND-C-4K Wand for USB-C sources

# **Connectors and Controls**

# Side

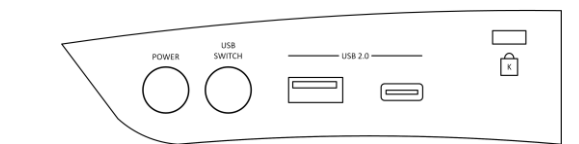

| Name       | Description                                   |
|------------|-----------------------------------------------|
| POWER      | Power switch                                  |
| USB SWITCH | USB switching function                        |
| USB 2.0    | USB-A and USB-C connectors for dongle pairing |
| К          | Slot for Kensington Lock                      |

### Rear

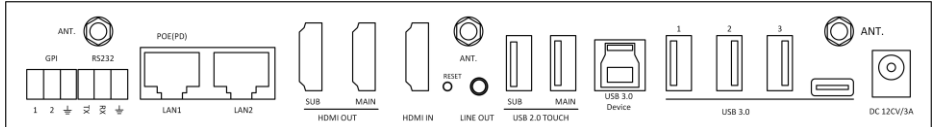

| Name           | Description                               |
|----------------|-------------------------------------------|
| ANT.           | Wi-Fi Antennas (x 3)                      |
| GPI            | General Purpose Input ports (x 2)         |
| RS232          | RS232 serial control                      |
| LAN1           | IP port with PoE                          |
| LAN2           | IP port – no PoE                          |
| HDMI SUB       | Secondary HDMI output                     |
| HDMI MAIN      | Primary HDMI output                       |
| HDMI IN        | HDMI input from local PC                  |
| RESET          | Rest button – recessed behind hole        |
| LINE OUT       | 3.5mm L/R analogue audio output           |
| SUB USB TOUCH  | USB touchscreen port for Sub HDMI output  |
| MAIN USB TOUCH | USB touchscreen port for Main HDMI output |
| USB 3.0 Device | USB 3.0 for local PC                      |
| USB 3.0        | USB 3.0 ports and USB-C port              |
| DC 12V/3A      | 12V DC input (centre positive)            |

# **Top Decal**

On the top of the Wizard 4U2 is a decal that lights with different colours depending on the status of the unit:

| Decal Colour | Description – The Wizard 4U2 is:                                   |
|--------------|--------------------------------------------------------------------|
| Off          | Not powered                                                        |
| Flashing Red | Booting after being powered up                                     |
| Solid Red    | In standby mode, press the POWER button to activate the Wizard 4U2 |
| Green        | Not connected to any input source                                  |
| Blue         | Connected to at least one input source                             |

# **SY-WAND 4K Controls**

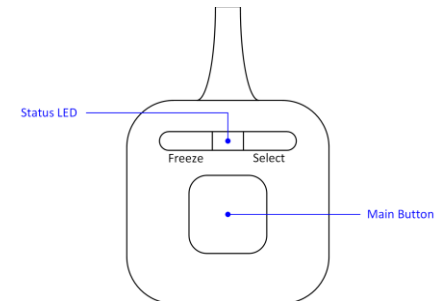

| Name          | Description                                                                                                    |
|---------------|----------------------------------------------------------------------------------------------------|
| Main Button   | Start / Stop the connection to the Wizard 4U2                                                                      |
| Status LED    | Indicates the status of the Wand - see Wand Light Colours for more details                                         |
| Freeze Button | Freeze or unfreeze image while connected to the Wizard 4U2                                                         |
| Select Button | Configurable button – See <b>Device Control</b> $\rightarrow$ <b>Button Definition</b> on page 29 for more details |

# **Additional Options**

#### SY Wands

**SY-WAND-H-4K** HDMI wireless wand to connect an HDMI source to the Wizard 4U2. A USB port is required to power the SY-WAND-H-4K.

**SY-WAND-C-4K** USB-C wireless wand to connect a USB-C video source to the Wizard 4U2. Power is taken from the USB-C output port.

#### Pairing the Wizard 4U2 with a Wand

To use either of these Wands, it must first be paired with the Wizard 4U2 it is being used with. Wand pairing is done as follows:

- 1. Plug the SY-WAND-H-4K into the USB-A port on the side of the Wizard 4U2, or the SY-WAND-C-4K into the USB-C port on the side of the Wizard 4U2.
- 2. Wait for the pairing process to complete and then unplug the Wand and connect it to the source device. The SY-WAND-H-4K requires a separate USB-A port to act as its power supply source.
- 3. Wait for the indicator on the Wand to stop flashing and then press the centre button of the Wand to begin sending the video to the Wizard 4U2.

Once paired, the Wand will always connect to the same Wizard 4U2. Pairing will need to be repeated should the same Wand need to connect to a different Wizard 4U2.

#### Wand Light Colours

The SY-WANDs display a colour bar to indicate its current operating status:

| Colour         | Description                                             |
|----------------|---------------------------------------------------------|
| Flashing Red   | Wand is starting up.                                    |
| Flashing Green | Wand is finding the Wizard 4U2 it was last paired with. |
| Steady Green   | Wand is ready to begin sharing.                         |
| Steady Red     | Wand is sharing with the paired Wizard 4U2.             |

# **Using this Product**

### **Required Connections**

- 1. Connect display devices to the HDMI MAIN and HDMI SUB outputs.
- 2. Attach the antennas to the rear of the Wizard 4U2.
- 3. Connect the 12V DC PSU to the PSU input port.

### **Optional Connections**

- 1. Connect a local PC with HDMI to the HDMI IN port.
- Connect a USB Type-A to Type-B cable or a USB3 cable from the local PC to the USB 3.0 Device port.
- 3. Connect a LAN cable to either or both the LAN ports.
- 4. Connect an RS232 cable to the 3-way RS232 connector.
- 5. Connect a 3.5mm stereo jack connector to the audio output.
- 6. Attach any USB devices, such as a mouse to access to the on-screen menu system.

# **Dual Display Modes**

The MAIN and SUB outputs can be set in one of three modes:

- 1. Duplicate on both displays.
- 2. Use MAIN as the full image display with the SUB showing the multiview mode.
- 3. Use MAIN as the multiview display with the SUB showing a full image.

Note that changing these modes in the Web Interface will disconnect all sources, including the HDMI IN. All sources will need to reconnect to restore the images.

When using the 1+4 or 4+1 modes, the first source to connect is always assigned to the display showing the full-screen image. All subsequent sources are assigned to the multiview display.

# The Home Screen

The Home screen is always displayed when there are no input sources, or when all active input sources have been stopped from the sidebar menu or by a control command.

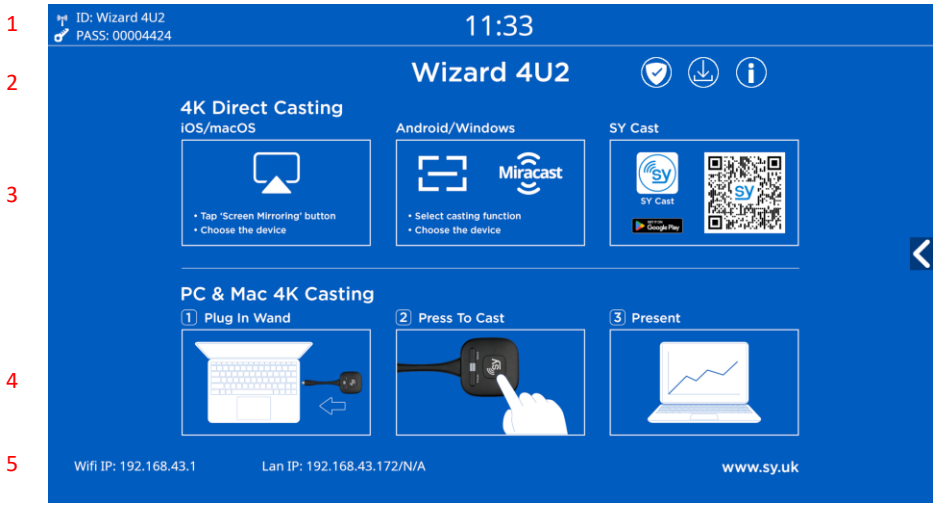

The Home screen provides the following information:

1. The device ID: Wizard 4U2. This can be changed using the built-in web interface (see Wireless Network Setting).

The current password for BYOD sources, this may change depending on the setting of the **Auto change password** option in the **Network setting** tab of the built-in WebGUI. The current time – Configured on the **Date & Time** settings in the **System Settings** tab of the built-in WebGUI.

- 2. The three circled icons have the following meanings:
  - The tick icon has a number that shows the current security level. Click the icon to display a screen showing the security level settings. Use **Security Settings** from the WebGUI to change the security level.
  - The middle icon requires the presence of a USB memory device to save or recall the current settings of the Wizard 4U2. Any previously saved configuration file can be reloaded to configure the Wizard 4U2.
  - $\circ$   $\;$  The i icon toggles displaying of the top info bar. The bottom info bar is always on.
- 3. **4K Direct Casting** shows how to connect casting devices to the Wizard 4U2.
  - For the SY Cast, use your Android mobile to scan the QR code and install the SY Cast app. Start the SY Cast App to wirelessly connect your mobile to the Wizard 4U2.
- 4. **PC & Mac 4K Casting** shows how to connect laptops and PCs to the Wizard 4U2 using one of the two SY Wands.
- 5. The WiFi and both LAN IP addresses of the Wizard 4U2 are given at the bottom of the home screen. N/A indicates that the IP address for that port is Not Available.

# Sidebar Menu

The sidebar menu allows selection of the inputs that are not on the display. To do this, one or more of the current image sources may need stopping before starting another one. At the bottom of the sidebar are icons for the two drawing modes.

### **On-Screen Drawing and Whiteboard Modes**

The Wizard 4U2 has two distinct drawing modes that can be used independently when in 1+4 or 4+1 display modes:

- 1. Whiteboard mode A plain background is displayed (white by default)
- 2. On-Screen drawing The video is displayed as the background

Both these modes require a mouse or touchscreen that must be connected to any USB port on the Wizard 4U2. Drawing is done by moving the mouse while the left button is pressed, or by drawing directly on the touchscreen surface.

Click on one of the following icons from the bottom menu of the Wizard 4U2 sidebar to select the desired mode:

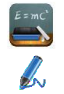

Enable whiteboard drawing mode.

Enable on-screen drawing mode.

With either mode active, use the mouse or touchscreen to draw on the display, change the pen colour, change from lines to shapes, erase portions of the drawing, or save the drawing to the internal memory of the Wizard device – note that this memory is lost when the Wizard unit is powered down.

#### **Drawing Mode Icons**

The selected drawing mode will show either one toolbar or three toolbars. In each case some or all of the following icons will be present:

| lcon    | Description                                                                             |
|---------|-----------------------------------------------------------------------------------------|
|         | Add a new page in whiteboard mode                                                       |
|         | Delete the current whiteboard page                                                      |
| 1/1     | Page Selection in whiteboard mode                                                       |
| ł       | Undo                                                                                    |
| •       | Redo                                                                                    |
|         | Erase parts of the drawing, use a longer left button click to increase the pen size     |
| <b></b> | Erase the entire drawing                                                                |
|         | Set the pen colour and size – another menu appears with the pen colour and size options |
|         | Draw geometric shapes – another menu allows selection of the desired shape              |
| 1       | Select background colour – any drawing will be kept                                     |
|         | Save the current drawing to local storage                                               |

| lcon | Description                                                   |
|------|---------------------------------------------------------------|
| -    | Exit drawing mode and return to normal operating mode         |
|      | File options – see below<br>Only available in whiteboard mode |

#### File Options Menu

The file options menu has the following items on it:

| Open               | Open a previously saved drawing file from local memory and display it |
|--------------------|-----------------------------------------------------------------------|
| New Project        | Create a new project                                                  |
| Save as            | Save a WMN file in local storage                                      |
| Import from U-disk | Load a stored project from a USB memory device                        |
| Save as PDF        | Save the current drawing as a PDF file                                |
| Clear History      | Delete all whiteboard and annotation files from local storage         |

The file options access the internal local memory of the Wizard device – note that anything saved to this memory will be lost when the Wizard unit is powered down. To access the files, either scan the QR code with your mobile's camera or enter the given IP address in a web browser. The downloaded image files will be in PNG image format.

# Streaming from PC, Laptop, or Android

Use your device's App Store to download the SY Cast app appropriate to your OS.

Run the downloaded app to install WirelessMedia on your computer system. This will also install three drivers – Virtual Meeting Camera, Virtual Meeting Audio and Virtual Meeting Microphone. These can be used with any Meeting software, such as Zoom.

The WirelessMedia app will create an additional video display to allow streaming to the Wizard device using either WiFi or LAN connections. This will allow you to continue using your primary display or displays. This additional display is only visible to the Wizard 4U2 but any type of content can be moved to this display as required.

The IP addresses shown in this section are examples only, the IP of your Wizard 4U2 will always be shown on your PC.

Open the WirelessMedia app from the WirelessMedia icon:

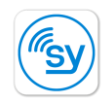

#### SYCast-wi...

The app will then search for and list all Wizard devices that are visible to the PC, laptop, or Android device:

| Host name: N/A                            |   | - ×     |
|-------------------------------------------|---|---------|
| Device list                               |   |         |
| Enter Wi-Fi /LAN IP to connect directly ! | × | 80      |
| WIZARD_4-9969                             | ô | Connect |
| WIZARD_4U2-7277                           | ¢ | Connect |
|                                           |   |         |
|                                           |   |         |
|                                           |   |         |
|                                           |   |         |
|                                           |   |         |
|                                           |   |         |
| <b>≣</b> ♦                                |   |         |
| Unconnected                               |   |         |

Click the Connect button to the right of the Wizard device and the password enter window will appear:

| Connect Device         | ×            |
|------------------------|--------------|
| Device ID: Wiza        | ird 4U       |
| Please enter password: |              |
| ✓ s                    | how password |
|                        |              |
| ОК                     | Exit         |

Enter the eight-digit password as displayed on the Home page of the Wizard unit, including any leading zeros. Click OK to complete the connection.

If you are prompted to download a newer version of the WirelessMedia app, use the **Error! R** eference source not found. to obtain the latest version appropriate to your computer system. Once connected, the following screen will appear:

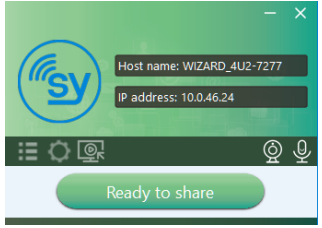

When ready to being sharing your screen, click on the Ready to share button. The screen will now change to:

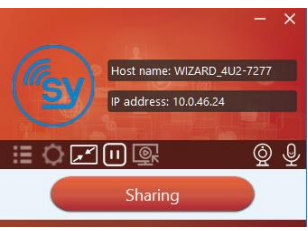

Click the **Sharing** button to stop sharing with the Wizard 4U2. Above the Sharing button is a row of icons:

| :=       | Display a list of detected Wizard devices    |
|----------|----------------------------------------------|
| ¢        | Settings – see below                         |
| <b>₹</b> | Toggle between split screen and full screen. |
| Ô        | Select Camera                                |

#### Settings

Selecting the settings icon will display the available optional settings:

| Host name: WIZARD 4U2-7277       |
|----------------------------------|
| IP address: 10.0.46.24           |
| Settings                         |
| Extended Screen                  |
| Keep Aspect Ratio                |
| Lowest Latency (Mouse)           |
| Stream Mode : Quality Priority ~ |
| Volume : 100%                    |
| <                                |
|                                  |
|                                  |
|                                  |
| ∎ <b>©∠</b> ⊡© © ∳               |
| Sharing                          |

Any active item is indicated by a filled green box.

The following table describes each option:

| Setting                   | Default<br>State    | Description                                                                                                    |
|---------------------------|---------------------|----------------------------------------------------------------------------------------------------|
| Extended Screen           | Off                 | Toggle between streaming the secondary (desktop extend) or primary display                                                     |
| Keep Aspect<br>Ratio      | On                  | Toggle between maintaining the aspect ratio of the streamed display or stretching the image to fit.                            |
| Lowest Latency<br>(mouse) | On                  | Change the mouse latency, lowest when enabled.                                                                                 |
| Stream Mode               | Quality<br>Priority | Select between Fluency Priority and Quality Priority.<br>This setting will depend on the quality of the network<br>connection. |
| Volume                    | 100%                | Set the output volume level for any sounds sent from the computer.                                                             |

Click the  $\bowtie$  button in the top right corner to close the WirelessMedia app. A confirmation box will appear, click the Yes button to end the session.

# **Built-In Web Interface**

The Wizard 4U2 has a built-in Web GUI interface for changing the settings and configuration of the Wizard 4U2. Use the Home screen to obtain the IP address and the LAN port you wish to use and the following download page will appear after entering the IP address in a web browser address bar:

|   |                                                                        |                                                                |  |                                                                          | 8 |
|---|------------------------------------------------------------------------|----------------------------------------------------------------|--|--------------------------------------------------------------------------|---|
|   |                                                                        |                                                                |  |                                                                          |   |
| Ŵ | WirelensMedia for Android<br>Please click to deutsload the Android APK | WirelessMedia for Window<br>WirelessMedia Desktop client - for |  | WirelessMedia Portable<br>WirelessMedia Windows client for temporary use |   |
| É | WirelessMedia for MacOS X<br>Please cick to download the MAC APP       |                                                                |  |                                                                          |   |
|   |                                                                        |                                                                |  |                                                                          |   |
|   | User manual<br>Please click to download user manual                    |                                                                |  |                                                                          |   |
|   |                                                                        |                                                                |  |                                                                          |   |
|   |                                                                        |                                                                |  |                                                                          |   |
|   |                                                                        |                                                                |  |                                                                          |   |

This page provides several options to download the Wizard 4U2 streaming software package for various platforms and for accessing the User Manual.

To access the configurations settings pages, click on the twin gear icon at the top right and the login page will appear:

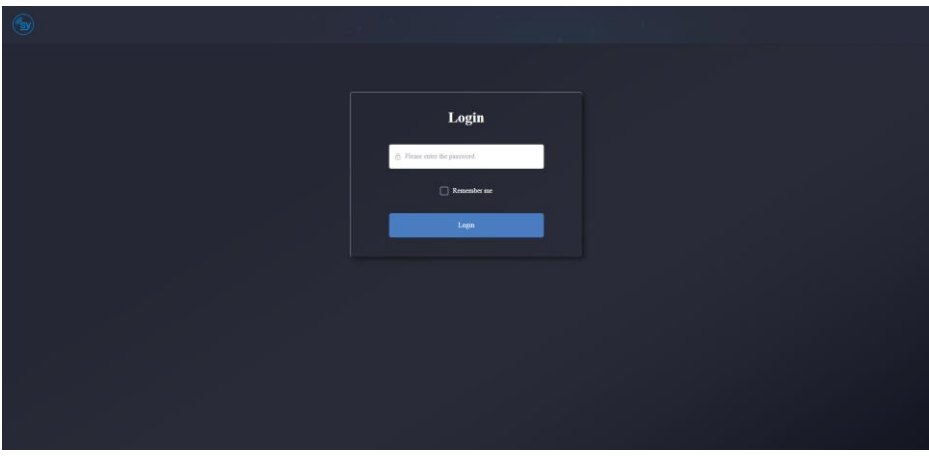

Enter the current login password and click the Login button. The default login password is: **admin**.

## **Settings Page**

After entering the Settings page will appear with the Network settings tab opened to the Wireless network section.

|                               |          |                |                   |  | 6 |
|-------------------------------|----------|----------------|-------------------|--|---|
| Retwork settings              |          |                |                   |  |   |
|                               |          | Network Wizard |                   |  |   |
| Wireless Network Configuratio | <b>9</b> | Device Name:   | SATS SPACE 7      |  |   |
| Ethemet Network Configuration |          | Network Mode:  | Access Point Mode |  |   |
| Advance Setting               |          | WFi Mar:       | 6a.ae.d0.68.98.1a |  |   |
| 🛄 Display & Audio             |          | Start no       | shifying -        |  |   |
| Home screen                   |          |                |                   |  |   |
| The Device Control            |          |                |                   |  |   |
| UCC-Device Manager            |          |                |                   |  |   |
| System settings               |          |                |                   |  |   |
| 😨 Security settings           |          |                |                   |  |   |
| 📋 Fammare Updates             |          |                |                   |  |   |
| Other Settings                |          |                |                   |  |   |
| About Device                  |          |                |                   |  |   |
|                               |          |                |                   |  |   |
|                               |          |                |                   |  |   |
|                               |          |                |                   |  |   |
|                               |          |                |                   |  |   |
|                               |          |                |                   |  |   |

The sidebar menu selects the respective settings page, each detailed in the following sections. Any settings already in progress will not be lost if a different page is selected.

### **Navigation Icons**

The two icons on the right of the top bar are:

**Home** – Return to the Downloads page, select the twin gears from the Downloads page to return to the above Network settings page.

Logout – Return to the login page.

### **Network Settings**

#### Wireless Network

The Start Modifying button will initiate a four step process to change the settings for the wireless network identify of the Wizard 4U2:

1. Device Name – Enter a new device name to clearly identify the Wizard 4U2 on the wireless network.

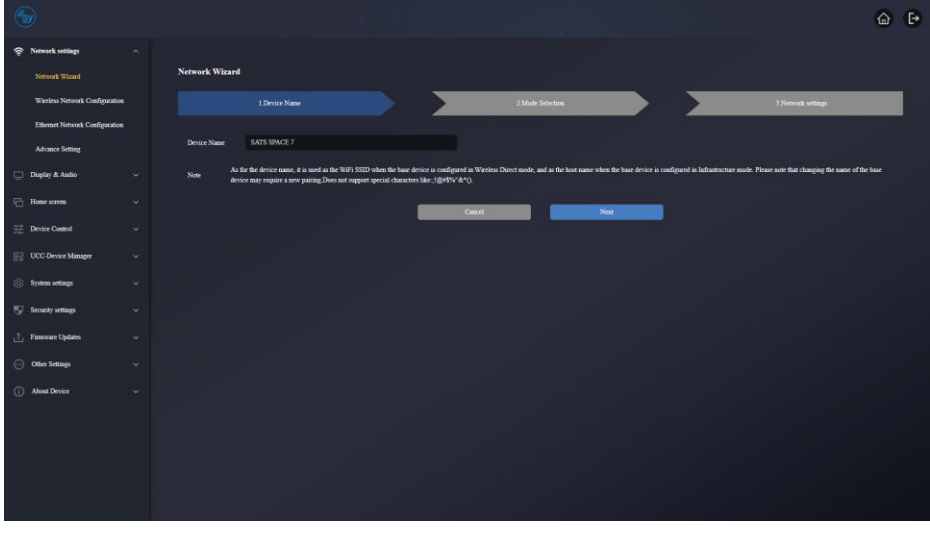

Click **Next** step to go to step 2 or click **Cancel** to abort the Wi-Fi settings mode. 2. Mode selection – Choose one of the wireless operating modes.

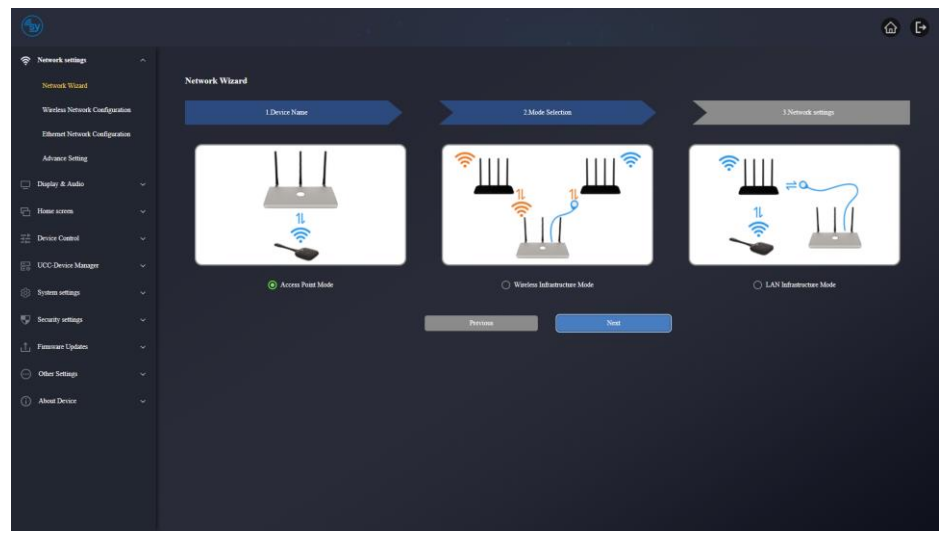

Click Next step to go to step 3 or click Previous to return to step 1.

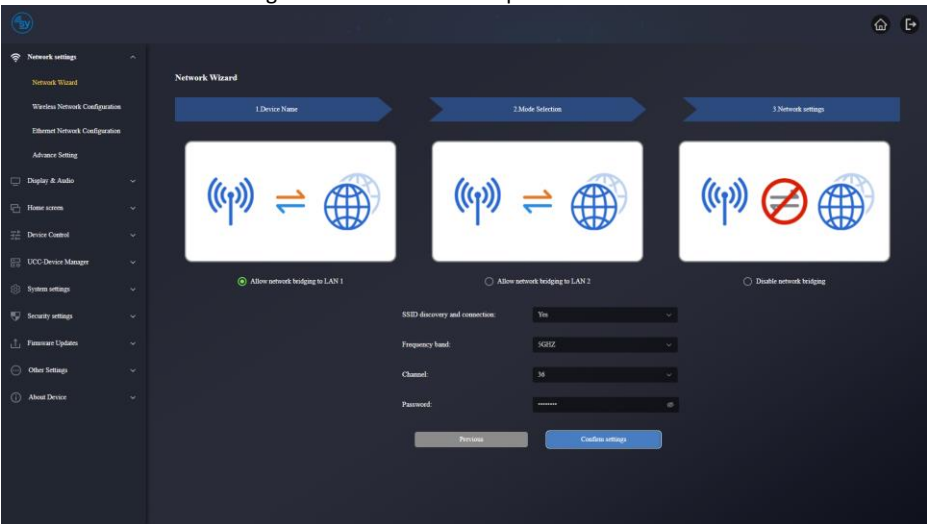

3. Network settings – Choose one of the options for the internet access mode.

The dropdown boxes have the following settings:

- SSIS Discovery and connection Yes or No
- Frequency 2.4GHz or 5GHz Default is 5GHz
- Channel 36, 40, 44, 48, 149, 153, 157, 161 Default is 36
- Password This is the same as shown on the HDMI Home page

Click Next step to go to step 4 or click Previous to return to step 2.

4. SSID setting – If needed, enter the GUEST and/or STAFF network SSID.

Default is Yes

Click Submit settings to confirm any changes made or click Previous to return to step 3.

#### Note: SSID – Service Set Identifier.

#### Checking the WiFi Setting

To do either of the two checks described below, use of a WiFi Analysis app is required.

### Checking the Wizard 4U2 WiFi Settings

Use the WiFi App to confirm which frequency the Wizard 4U2 is on and which channel it is on. Use the above form in step 3 to change the settings to a free WiFi channel.

### Checking the WiFi RSSI for Dongles or Mobiles

RSSI is the Received Signal Strength Indicator. For best result the value should be above -70dB. Please refer to the *Bad wireless connection* in the Troubleshooting section on how to improve the RSSI.

### Wireless Network Setting

The page sets the options for the Wireless Network:

| 6       |                                |                                |                      | ۵ | ₽ |
|---------|--------------------------------|--------------------------------|----------------------|---|---|
| হ       | Network settings               |                                |                      |   |   |
|         | Network Wigard                 | Wireless Network Configuration |                      |   |   |
|         | Wareless Network Configuration | Wi-Fi Interface Mode           | AP(Access Point)MODE |   |   |
|         | Ethemet Network Configuration  | SSID discovery and connection  | Ym                   |   |   |
|         | Advance Setting                | Frequency band                 | SGHZ                 |   |   |
| Q       | Display & Audio                | Channel                        |                      |   |   |
| 5       | Home screen                    | Password                       |                      |   |   |
| #       | Device Control                 |                                | Confirm settings     |   |   |
| 8       | UCC-Device Manager             |                                |                      |   |   |
| -       | System settings                |                                |                      |   |   |
|         | Security settings              |                                |                      |   |   |
|         | Financia Cartan                |                                |                      |   |   |
| -       | Financia Cipanta               |                                |                      |   |   |
| $\odot$ | Other Settings                 |                                |                      |   |   |
| 0       | About Device                   |                                |                      |   |   |
|         |                                |                                |                      |   |   |
|         |                                |                                |                      |   |   |
|         |                                |                                |                      |   |   |
|         |                                |                                |                      |   |   |
|         |                                |                                |                      |   |   |

The dropdown boxes have the following settings:

• Wi-Fi Interface Mode

AP (Access Point) Mode

- SSIS Discovery and connection
   Wireless Infrastructure mode
   Yes or No
   Default is Yes
- Frequency 2.4GHz or 5GHz Default is 5GHz
  - Channel 36, 40, 44, 48, 149, 153, 157, 161 Default is 36
- Password
   This is the same as shown on the HDMI Home page

Click the **Confirm Settings** button to accept the changes.

### Ethernet

Enter the details for LAN 1 or LAN 2 as desired:

| 6                   |                                                                                              |                                |                                                                                                    |                                |                                                                                                    | @ ₽ |
|---------------------|----------------------------------------------------------------------------------------------|--------------------------------|----------------------------------------------------------------------------------------------------|--------------------------------|----------------------------------------------------------------------------------------------------|-----|
| ŵ                   | Network settings                                                                             |                                |                                                                                                    |                                |                                                                                                    |     |
|                     | Network Wizard                                                                               | LANI                           |                                                                                                    | LAN2                           |                                                                                                    |     |
|                     | Wireless Network Configuration                                                               | DHCP                           | Padle v                                                                                                    | DHCP                           | Eadle                                                                                                    |     |
|                     | Ethemet Network Configuration                                                                | IP address                     |                                                                                                    | IP address                     |                                                                                                    |     |
|                     | Advance Setting                                                                              | Mark                           |                                                                                                    | Mark                           |                                                                                                    |     |
| Q                   | Display & Audio                                                                              | Gateway                        |                                                                                                    | Gateway                        |                                                                                                    |     |
| 8                   | Home screen                                                                                  | DNS1                           |                                                                                                    | DNSI                           |                                                                                                    |     |
| 쁊                   | Device Control                                                                               | DNS2                           |                                                                                                    | DNS2                           |                                                                                                    |     |
| 88                  | UCC-Device Manager                                                                           | MAC                            | 1E-F0-50-00-00-12                                                                                                    | мас                            | 2E-F0-6D-00-00-12                                                                                                    |     |
|                     |                                                                                              |                                |                                                                                                    |                                |                                                                                                    |     |
| 8                   | System settings                                                                              | Wired Authentication           | Disconnected from the network Set up wired authentication                                                                                                    | Wired Authentication           | Disconnected from the network. Set up wired authentication                                                                                                    |     |
| @<br>•              | System settings<br>Security settings                                                         | Wired Authentication<br>Status | Disconnected from the network                                                                                                    | Wired Authentication<br>Status | Disconnected from the network Set up ward authentication                                                                                                    |     |
| *<br>•              | System settings<br>Security settings                                                         | Wirel Authentication<br>Status | Discounced dison the second. Set up wand authentication                                                                                                    | Wired Authentication<br>Statu  | Disconnected from the network. Set up waved authentication:                                                                                                    |     |
| ⊕<br>₽              | System settings<br>Security settings<br>Funnaire Updates                                     | Wired Authentication<br>Status | Duromethel from the antiverty Tot op word authentication                                                                                                    | Wirel Authentication<br>Statu  | Disconnected from the serving first graved antibacture                                                                                                    |     |
| *<br>•              | System settings<br>Security settings<br>Farassare Updates<br>Other Settings                  | Wird Authentication<br>Status  | Deconsciel fan de artikent                                                                                                    | Wired Authentication           | Decembrid in the onlya of the grand advanced or                                                                                                    |     |
| *<br>*<br>1000      | System settings<br>Security settings<br>Futurnaire Updates<br>Other Settings<br>About Device | Wird Außentication<br>Status   | Deconvected lines for and the specific advances of the specific advances of the specific advance | Wind Authentication            | Ducanded fan de antoek <mark>Serg word a denaister</mark>                                                                                                    |     |
| 0 0 F               | System sottings<br>Security settings<br>Fansusie Updates<br>Other Settings<br>About Device   | Wird Außesticates<br>Status    | Duowentet line for anti-                                                                                                    | Wind Authentication<br>Status  | Ducinación fara de rationa <sup>1</sup> de la pund a demaintent                                                                                                    |     |
| 8 F -1 0 0          | System softings<br>Beauty settings<br>Forsease Updates<br>Other Settings<br>About Device     | Werd Authentication<br>Status  | Durwendel fan de antoni                                                                                                    | Weed Authentication<br>Balance | Dacimatical from the contract, "Merge stand pathonication"<br>Contract strategy                                                                                                    |     |
| 8 <b>9</b><br>1 0 0 | System softings<br>Security settings<br>Financial Updates<br>Other Settings<br>About Device  | Wird Authentication<br>Rates   | Durwendel fan de antonia                                                                                                    | Weed Authentication<br>Status  | Dacimatical from the contract, "Many particularity and a standard standard st |     |
| 0 0<br>0            | System ontage<br>Security wittings<br>Formane Lydnies<br>Oder Settings<br>Alwar Device       | Werd Authentication<br>Balans  | Durwentet fan de network van gewonden en op de network van de network van de network                                                                                                    | West Automatication<br>Status  | Dacimatical from the contract, "Merg stand pathonication"                                                                                                    |     |

DHCP – select Enable or Disable as needed. When DHCP is set as Enable, the remaining edit boxes are not usable.

| IP Address set the | e static IP address for the Wizard 4U2 LAN port.      |
|--------------------|-------------------------------------------------------|
| Mask set the       | e network subnet mask for the Wizard 4U2 LAN port.    |
| Gateway set the    | e IP address of the default Gateway device.           |
| DNS1 set the       | e IP address for the first domain name server.        |
| DNS2 set the       | e IP address for the second domain name server.       |
| MAC the M          | AC address of the Wizard 4U2, this cannot be changed. |

Click the **Confirm settings** button to set the changes into the Wizard 4U2.

#### **Advance Setting**

This is the access password for wireless BYOD devices, to change the login password see\_. This pages sets how often this password is changed from one of the following: **Never**, **5 minutes**, **30 minutes**, **1 hour**, **2 hour**, **4 hour**, or **24 hour**. The interval chosen will take effect immediately and will be acknowledged by a green Success banner at the bottom of the browser window. The Connection Password can be set to use only the last 4 digits with leading zeroes, or to use all 8 digits.

|   |                                |                                 |                                      |                            | 6 | Ð |
|---|--------------------------------|---------------------------------|--------------------------------------|----------------------------|---|---|
| Ŷ | Network settings               |                                 |                                      |                            |   |   |
|   | Network Wizard                 | Internet Access setting         |                                      |                            |   |   |
|   | Wireless Network Configuration |                                 |                                      |                            |   |   |
|   | Ethemet Network Configuration  | (m) = m                         | (m) = m                              | ((p)) 🔗 🌐                  |   |   |
|   | Aware story                    |                                 |                                      |                            |   |   |
|   | Duplay & Audio                 | Allow network beidging to LAN 1 | Allow network bridging to LAN 2      | O Disable network bridging |   |   |
|   | Home screen                    |                                 |                                      |                            |   |   |
|   | Device Control                 | Auto Change Password            |                                      |                            |   |   |
|   | UCC-Device Manager             |                                 |                                      |                            |   |   |
|   | System settings                | Alto Charge Pairword            | Delite V                             |                            |   |   |
|   | Security settings              | Connection Password Mode        |                                      |                            |   |   |
|   | Firmware Updates               |                                 |                                      |                            |   |   |
|   | Other Settings                 | Connection Password             | 4-digits password begining with 0000 |                            |   |   |
|   | About Device                   |                                 |                                      |                            |   |   |
|   |                                |                                 |                                      |                            |   |   |
|   |                                |                                 |                                      |                            |   |   |
|   |                                |                                 |                                      |                            |   |   |
|   |                                |                                 |                                      |                            |   |   |
|   |                                |                                 |                                      |                            |   |   |

# **Display & Audio**

#### HDMI

#### HDMI Resolution

Select the desired output resolution for each output separately, or Auto to allow the Wizard 4U2 to automatically choose the best output resolution for the display device. The selected option will take effect immediately and will be acknowledged by a green Success banner at the bottom of the browser window.

| 1                   |                         |        |  | ۵ 🗗 |
|---------------------|-------------------------|--------|--|-----|
| 👳 Network settings  |                         |        |  |     |
| 🔛 Display & Audio   | HDMI Resolution         |        |  |     |
| HDMI                | Mam                     | Select |  |     |
| Andro               |                         | Select |  |     |
| Layout              |                         |        |  |     |
| Dual-display        | HDMI CEC                |        |  |     |
| Native Protocol     |                         |        |  |     |
| E Hone screen       | Control Base by Display | 010    |  |     |
| 😤 Device Control    | Control Display by Base | •00    |  |     |
| UCC-Device Manager  |                         |        |  |     |
| System settings     |                         |        |  |     |
| 👽 Security settings |                         |        |  |     |
| 📩 Finance Updates   |                         |        |  |     |
| Other Settings      |                         |        |  |     |
| () About Device     |                         |        |  |     |
|                     |                         |        |  |     |
|                     |                         |        |  |     |
|                     |                         |        |  |     |
|                     |                         |        |  |     |

#### Control Base by the Display

**ON** – when the CEC enabled display device is put into standby, the Wizard 4U2 will also enter standby mode.

**OFF** – putting the CEC enabled display device into standby will not affect the Wizard 4U2. *Control Display by Base* 

**ON** – when Wizard 4U2 goes into standby, the CEC enabled display device will also be set to standby.

OFF - the Wizard 4U2 device will not turn off the display.

The selected option will take effect immediately and will be acknowledged by a green Success banner at the bottom of the browser window.

The default state is with both options set to OFF.

#### Audio

This page sets the audio output options.

| 1                   |                |        |  | 6 | Ð |
|---------------------|----------------|--------|--|---|---|
| 👳 Network settings  |                |        |  |   |   |
| 📮 Display & Andio   | Output Channel |        |  |   |   |
| HDMI                | Audio Output   | HDMI ~ |  |   |   |
| Audio               |                |        |  |   |   |
| Layout              | Audio Volume   |        |  |   |   |
| Dual-display        |                |        |  |   |   |
| Native Protocol     | Audio Volume   |        |  |   |   |
| Home screen         |                |        |  |   |   |
| E Device Control    |                |        |  |   |   |
| UCC-Device Manager  |                |        |  |   |   |
| System settings     |                |        |  |   |   |
| 😲 Security settings |                |        |  |   |   |
| 📩 Financiae Updates |                |        |  |   |   |
| Other Settings      |                |        |  |   |   |
| () About Device     |                |        |  |   |   |
|                     |                |        |  |   |   |
|                     |                |        |  |   |   |
|                     |                |        |  |   |   |
|                     |                |        |  |   |   |

From the dropdown list, select where the audio is to be output:

| Jack | This is the LINE OUT analogue audio output on the rear of the Wizard 4U2. In                                                                                                    |
|------|----------------------------------------------------------------------------------------------------|
|      | this mode there is no HDMI audio to the display device.                                                                                                    |
|      | The LIDNAL ended and the standard to the ship we also the second standard to the standard standard s |

HDMI The HDMI output carries the audio. In this mode there is no analogue audio on the LINE OUT connector.

Jack&HDMI Both the HDMI output and the LINE OUT carry the audio signal.

USB This will only appear if USB speakers are connected to the Wizard 4U2. In this mode the audio signal is sent only to the USB speakers.

The audio volume slider sets the maximum output volume level for the Wizard 4U2.

#### Layout

This page can set the maximum number of inputs and the multiview layout options.

| 6                      |                                         | 6 E |
|------------------------|-----------------------------------------|-----|
| 👳 Network settings     |                                         |     |
| 🔲 Display & Andio      | Multiview Layout Settings               |     |
| HDMI                   | Maximum number of split-screen views: 4 |     |
| Audio                  | 4 view split screen layout relection    |     |
| Lapost<br>Dual-display |                                         |     |
| Native Protocol        |                                         |     |
| Home screen            | J-view splé scores loyout refectuue     |     |
| ∃∄ Device Control      |                                         |     |
| UCC-Device Manager     |                                         |     |
| 🛞 System settings      |                                         |     |
| 👽 Security settings    | 2-viers gilt-sizen layout selection     |     |
| 📩 Pieneware Updates    |                                         |     |
| Other Settings         |                                         |     |
| About Device           |                                         |     |
|                        |                                         |     |
|                        |                                         |     |
|                        |                                         |     |
|                        |                                         |     |

The selected option will take effect immediately and will be acknowledged by a green Success banner at the bottom of the browser window.

#### **Dual Display**

This page controls the appearance for the MAIN and SUB outputs.

| 1                   |                                  |   | 6 G |
|---------------------|----------------------------------|---|-----|
| 👳 Network settings  |                                  |   |     |
| 📮 Display & Andio   | Dual-display Output Mode Setting |   |     |
| HDMI                | Mode: O Minroring O 4+1 💿 1+4    |   |     |
| Antio               |                                  |   |     |
| Layout              |                                  | 5 |     |
| Dual-droplay        |                                  |   |     |
| Native Protocol     |                                  |   |     |
| Home screen         | Main                             |   |     |
| E Device Control    |                                  |   |     |
| UCC-Device Manag    |                                  |   |     |
| System settings     |                                  |   |     |
| 👽 Security settings |                                  |   |     |
| 📩 Panavare Updates  |                                  |   |     |
| Other Settings      |                                  |   |     |
| () About Denice     |                                  |   |     |
|                     |                                  |   |     |
|                     |                                  |   |     |
|                     |                                  |   |     |
|                     |                                  |   |     |

The options are:

**Mirroring**: Both outputs display the same image, including the multiview mode.

**4+1**: The MAIN output shows the multiview mode while the SUB output only shows a single image.

**1+4**: The MAIN output only shows a single image while the SUB output shows the multiview mode.

The selected option will take effect immediately and will be acknowledged by a green Success banner at the bottom of the browser window. The two graphics will change to indicate how the MAIN and SUB screens will show their images.

#### Native Protocol

Enable or Disable the connection methods for several streaming devices:

| 1                   |     |                                              | â | ₽ |
|---------------------|-----|----------------------------------------------|---|---|
| 👳 Network settings  |     |                                              |   |   |
| 🛄 Display & Andio   |     | Airplay                                      |   |   |
| HDMI                |     | Earth Asplay                                 |   |   |
| Audio               |     | Anglary Science Quality 100011 (1020h1080) 🗸 |   |   |
| Lajour              |     |                                              |   |   |
| Dual-display        |     | Miraeast                                     |   |   |
| Native Protocol     |     |                                              |   |   |
| Home screen         |     | Badie Minuat                                 |   |   |
| ∃∄ Device Control   |     | Tauhé NG SAICE:                              |   |   |
| UCC-Device Manager  |     |                                              |   |   |
| System settings     |     | GoogleCast                                   |   |   |
| 🖫 Security settings |     |                                              |   |   |
| 📩 Finnstare Updates |     | Ender Commonant                              |   |   |
| Other Settings      |     |                                              |   |   |
| About Device        |     |                                              |   |   |
|                     |     |                                              |   |   |
|                     |     |                                              |   |   |
|                     |     |                                              |   |   |
|                     |     |                                              |   |   |
|                     | 100 |                                              |   |   |

Change the toggle buttons to enable or disable the following streaming options:

Airplay Used by Apple devices

Miracast Widely used by several devices

**Enable MS-MICE** Set to enable the Microsoft Miracast over Infrastructure Connection Establishment protocol

**GoogleCast** Used by Google devices, including ChromeCast.

# **Home Screen**

#### **Customize Home Screen**

Each output may have different background images, called the Home Screen.

Note that the currently selected image will replace the internal home screen image, but the information text will still be shown, if enabled.

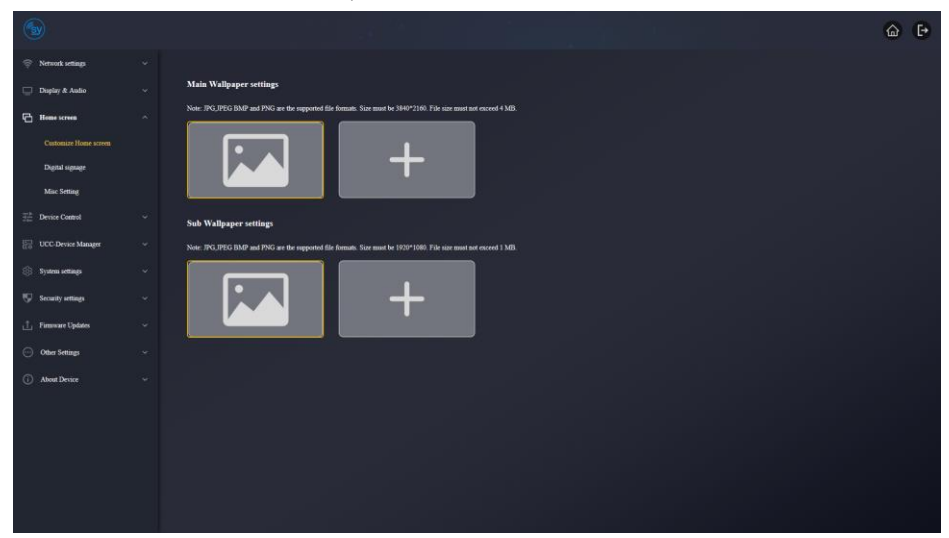

#### **Digital Signage**

This page allows for specific content to run after the Auto Standby time has elapsed.

|                       |     |                                               |                                                                              |                               |            | <u>ن</u> ک |
|-----------------------|-----|-----------------------------------------------|------------------------------------------------------------------------------|-------------------------------|------------|------------|
| 👳 Network settings    |     |                                               |                                                                              |                               |            |            |
| 🔲 Display & Audio     |     | Digital signage                               |                                                                              |                               |            |            |
| 🔁 Home screen         |     | Enable C                                      |                                                                              |                               |            |            |
| Customize Home screen |     | Note: The digital signage function is activat | ed after the time period configured in the mean item " <u>Auto standby</u> " | has clapsed.                  |            |            |
| Digital signage       |     |                                               | https://www.bbc.co.uk/                                                       |                               |            |            |
| Mirc Setting          |     | Set time range                                | (b) 15.00 To 15.47                                                           |                               |            |            |
| The Sector Control    |     |                                               | Minimize network status har on homescreen                                    |                               |            |            |
| UCC-Device Manager    |     | Only on these days:                           | 🖉 Sunday 💟 Monday 📝 Tuesday 📝                                                | Wednesday 🔽 Thursday 🔽 Finday | 🗾 Saturday |            |
| System settings       |     |                                               | Continues                                                                    |                               |            |            |
| 👳 Security settings   |     |                                               |                                                                              |                               |            |            |
| 📩 Finnware Updates    |     |                                               |                                                                              |                               |            |            |
| Other Settings        |     |                                               |                                                                              |                               |            |            |
| About Device          |     |                                               |                                                                              |                               |            |            |
|                       |     |                                               |                                                                              |                               |            |            |
|                       |     |                                               |                                                                              |                               |            |            |
|                       |     |                                               |                                                                              |                               |            |            |
|                       |     |                                               |                                                                              |                               |            |            |
|                       |     |                                               |                                                                              |                               |            |            |
|                       |     |                                               |                                                                              |                               |            |            |
| Enable                |     | Set to c                                      | onfigure the conter                                                          | nt date/time o                | ptions.    |            |
| URL                   |     | Enter th                                      | e URL for the conte                                                          | ent to display.               |            |            |
| Set time Ra           | nge | Set the                                       | start and end times                                                          | for the conte                 | nt         |            |
|                       |     | Set the                                       |                                                                              |                               |            |            |
|                       |     |                                               |                                                                              |                               |            |            |

**Only on these days** Set the days that the content shall run on.

Set the **Minimize Network status bar on homescreen** option to hide the IP address for LAN1 and LAN2 when the content is playing.

Use the Confirm Setting button to accept the changes.

#### **Misc. Setting**

This page controls which items are displayed over the Home Screen image.

| 1                                                                       |                                                                                                    | 6 (P |
|-------------------------------------------------------------------------|----------------------------------------------------------------------------------------------------|------|
| <ul> <li>Network settings</li> <li>Duplay &amp; Audio</li> </ul>        | ↓<br>                                                                                                    |      |
| Home screes<br>Customize Home screen<br>Digital signage<br>Marc Setting | Brow for how denies and provend when manning.     Brow FC's nor some when minning.     Brow FC's nor some when minning.     Brds IP's when minning is a bulkground mange when them de default nor.     These more callen groups as the home comma manufactly when connected to the 102nd IN part. |      |
| En Desice Control                                                       | <ul> <li>Shortest settings</li> </ul>                                                                                                    |      |
| System settings  Security settings  L Financiae Updates                 | Daping 'Security Level' ion     Daping 'Devolute' ion     Daping 'Devolute' ion                                                                                                    |      |
| Other Settings     About Device                                         | <ul> <li>Joseph Tatanana" and</li> <li>Sidebar Coatrol</li> </ul>                                                                                                    |      |
|                                                                         | Stabler Channel Hilder soft har completely (scholang annee)                                                                                                    |      |
|                                                                         |                                                                                                    |      |

The selected option takes effect immediately and will be acknowledged by a green Success banner at the bottom of the browser window.

# **Device Control**

#### **Telnet and Serial**

| <b>S</b>            |                      |                   |        |      |                 |                  |          |           | 6 F |
|---------------------|----------------------|-------------------|--------|------|-----------------|------------------|----------|-----------|-----|
| Retwork settings    |                      |                   |        |      |                 |                  |          |           |     |
| 🔲 Display & Andio   | Telnet Control       |                   |        |      |                 |                  |          |           |     |
| Home screen         | Enable teinet 💽      |                   |        |      |                 |                  |          |           |     |
| Device Control      |                      |                   |        |      |                 |                  |          |           |     |
|                     | Serial Control       |                   |        |      |                 |                  |          |           |     |
| GPI Definition      |                      |                   |        |      |                 |                  |          |           |     |
| Button Definition   | Configuration        |                   |        |      |                 |                  |          |           |     |
| Transmitters Manage | Enable serial        | Enable            |        |      | Band rate       | 115200           |          |           |     |
| UCC-Device Manager  | Data bits            |                   |        |      | Parity          | NONE             |          |           |     |
| C. Busine cation    | Stop bits            |                   |        |      | Flow control    | NONE             |          |           |     |
| () ayona sociale    |                      |                   |        |      |                 |                  |          |           |     |
| 🐨 Security settings |                      |                   |        |      |                 | Confirm settings |          |           |     |
| 📩 Firmware Updates  |                      |                   |        |      |                 |                  |          |           |     |
| Other Settings      | Function             |                   |        |      |                 |                  |          |           |     |
| (i) About Device    | Recieve Command Data | Send Command Data |        |      |                 |                  |          |           |     |
|                     |                      | Action            | ON/OFF |      | Delay time (m1) |                  |          | Command • |     |
|                     |                      | power on          |        | 1000 |                 |                  | Power on |           |     |
|                     |                      | go to sleep       |        | 1000 |                 |                  | Siep     |           |     |
|                     |                      | wake up           |        | 1000 |                 |                  | Wake up  |           |     |
|                     |                      |                   |        |      |                 | Confirm settings |          |           |     |

Enable Telnet Serial Control Set to allow the use of the Telnet control function Select the options for the serial port. Any changes will also affect the RS2332 control commands. Click the **Confirm Settings** button to accept the changes.

#### Function

Receive Command Data Serial Command Data Power on: Go to Sleep: Wake Up: Set to receive control commands Set to enable transmission of commands to the display Set the command to turn the display on Set the command to turn the display off Set the command to wake up the display

Click the **Confirm Settings** button to accept the changes.

#### **GPI Definition**

This page determines the action for each the two general purpose inputs (GPI).

| 1                   |     |                                |  |  |  | <u>ن</u> ا |   |
|---------------------|-----|--------------------------------|--|--|--|------------|---|
| 👳 Network settings  |     |                                |  |  |  |            |   |
| 🔲 Display & Asdio   | ~ G | <b>3PI 1 function settings</b> |  |  |  |            |   |
| C Home screen       |     | USB channel switching          |  |  |  |            |   |
| There Control       |     | Camera switching               |  |  |  |            |   |
| Trimet and serial   | e   | PI 2 function settings         |  |  |  |            |   |
| GPI Definition (    |     |                                |  |  |  |            |   |
| Batton Definition   |     | USB channel switching          |  |  |  |            |   |
| Transmittees Manage |     | Camera switching               |  |  |  |            |   |
| UCC-Device Manager  |     |                                |  |  |  |            |   |
| System settings     |     |                                |  |  |  |            |   |
| 👽 Security settings |     |                                |  |  |  |            |   |
| 📩 Fammare Updates   |     |                                |  |  |  |            |   |
| Other Settings      |     |                                |  |  |  |            |   |
| About Device        |     |                                |  |  |  |            |   |
|                     |     |                                |  |  |  |            |   |
|                     |     |                                |  |  |  |            |   |
|                     |     |                                |  |  |  |            | Γ |
|                     |     |                                |  |  |  |            |   |
|                     |     |                                |  |  |  |            |   |

The selected option takes effect immediately and will be acknowledged by a green Success banner at the bottom of the browser window.

#### **Button Definition**

This page sets the function for the SELECT button on the Wand.

| 6                   |                                      | 6 G |
|---------------------|--------------------------------------|-----|
| Retwork settings    |                                      |     |
| 🔲 Display & Audio   | Transmitter button function settings |     |
| 🔁 Home screen       |                                      |     |
| The Device Control  |                                      |     |
| Telmet and serial   |                                      |     |
| GPI Definition      |                                      |     |
| Button Definition   |                                      |     |
| Transmitters Masage |                                      |     |
| UCC-Device Manager  |                                      |     |
| System settings     |                                      |     |
| 👽 Security settings |                                      |     |
| 📩 Firmware Updates  |                                      |     |
| Other Settings      |                                      |     |
| About Device        |                                      |     |
|                     |                                      |     |
|                     |                                      |     |
|                     |                                      |     |
|                     |                                      |     |
|                     |                                      |     |

The selected option takes effect immediately and will be acknowledged by a green Success banner at the bottom of the browser window.

#### **Transmitters Manage**

This page displays information about current and previously paired Wand devices.

| 1                                |           |                   |                   |               |                                 |         |                     | G       | 6 (F) |
|----------------------------------|-----------|-------------------|-------------------|---------------|---------------------------------|---------|---------------------|---------|-------|
| 👳 Network settings               |           |                   |                   |               |                                 |         |                     |         |       |
| 🖵 Display & Audio                | Connected |                   |                   |               |                                 |         |                     |         |       |
| 🔁 Home screen.                   | Item ID   | Transmitter Type  | MAC Address       | Serial Number | Transmitter Firmware<br>Version | Status  | Last Active Tisse   | Operate |       |
| There Control                    |           | EDMI Transmitter  | 34.74.e4.bc.08.6c | 5002339007    |                                 | Sharing | 2034/04/08 08:58:33 |         |       |
| Telnet and serial GPI Definition | Paired    |                   |                   |               |                                 |         |                     |         |       |
| Button Definition                | Item ID   | Transmitter Type  | MAC Address       | Serial Number | Device Nat                      |         | Operat              |         |       |
| Transition Manage                |           | USB-C Transmitter | 34.74.e4.6094.5e  |               |                                 |         |                     |         |       |
|                                  |           | HDMI Transmitter  | 3474e4 bc08.c2    |               |                                 |         |                     |         |       |
| UCC-Device Manager               |           | HDMI Transmitter  | 34.76.e4.86:c9.90 | \$902402007   |                                 |         |                     |         |       |
| System settings                  |           | USB-C Transmitter | 34.7d:el.bE89.04  | 5002402008    |                                 |         |                     |         |       |
| -                                |           | HDMI Transmitter  | 34.7dce4.bc:08.6c | \$002139007   | WMH-4K                          | Sare    |                     |         |       |
| Cr occurry sensitie              |           |                   |                   |               |                                 |         |                     |         |       |
| 📩 Finnisare Updates              |           |                   |                   |               |                                 |         |                     |         |       |
| Other Settings                   |           |                   |                   |               |                                 |         |                     |         |       |
| About Device                     |           |                   |                   |               |                                 |         |                     |         |       |
|                                  |           |                   |                   |               |                                 |         |                     |         |       |
|                                  |           |                   |                   |               |                                 |         |                     |         |       |
|                                  |           |                   |                   |               |                                 |         |                     |         |       |
|                                  |           |                   |                   |               |                                 |         |                     |         |       |
|                                  |           |                   |                   |               |                                 |         |                     |         |       |
|                                  |           |                   |                   |               |                                 |         |                     |         |       |

The Operate column in the top section allows a moderator to stop or start any connected Wand. The Operate column in the bottom section allows a manager to delete references to previously paired wands.

### **UCC-Device Manager**

#### **USB Hub Switching**

This pages sets the function of the USB Switch on the side of the Wizard 4U2 device.

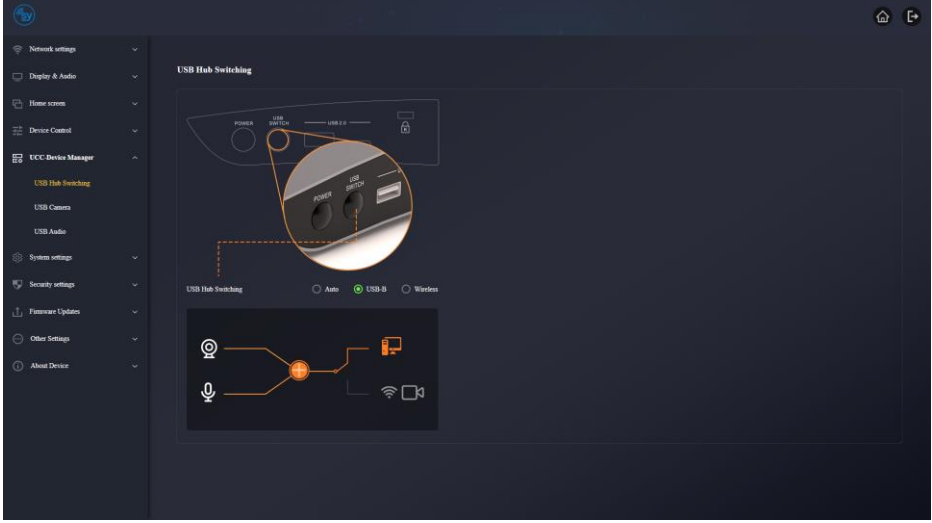

The graphic at the bottom of the screen illustrates the function when either USB-B or Wireless are selected.

#### **USB** Camera

When there USB cameras attached, this page allows for the selection of any of the two cameras.

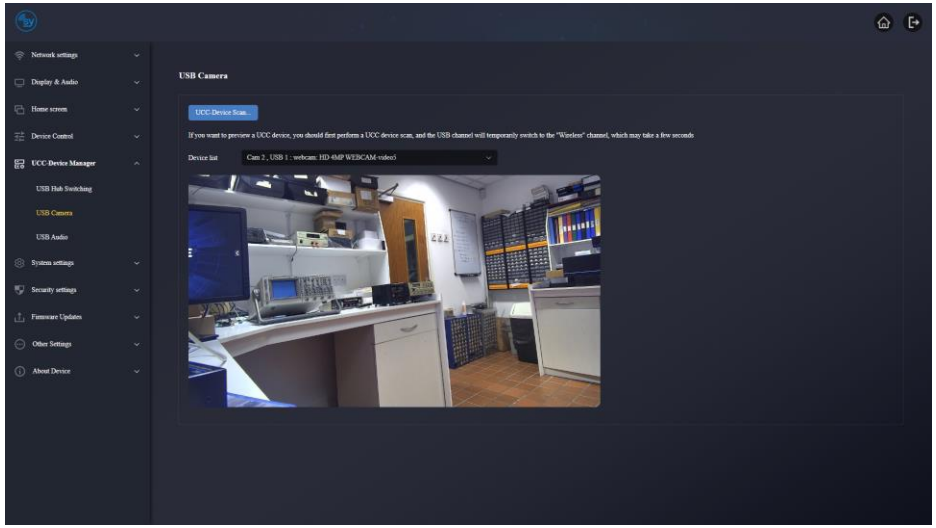

UCC Device Scan...Click to let the Wizard 4U2 scan for any changes to the USB devices.Device ListSelect the camera to preview.

#### **USB** Audio

This page manages the USB audio devices.

|                      |      |                  |                                                                                                    | ۵   | ₽ |
|----------------------|------|------------------|----------------------------------------------------------------------------------------------------|-----|---|
| 👳 Network settings   |      |                  |                                                                                                    |     |   |
| 🛄 Display & Audio    |      | USB Audio        |                                                                                                    |     |   |
| 🔁 Hanse screen.      |      | UCC-Device       |                                                                                                    |     |   |
| The Device Control   |      | If you want to p | view a UCC device, you should first perform a UCC device scan, and the USB channel will temporarily switch to the "Wistess" channel, which may take a few seconds |     |   |
| E UCC-Device Manager |      | Speaker          | Sdirt V Deixt gesler                                                                                                    |     |   |
| USB Heb Switching    |      | Output volume    |                                                                                                    |     |   |
| USB Camera           |      |                  |                                                                                                    |     |   |
|                      |      |                  |                                                                                                    |     |   |
| System settings      |      | Microphone       | Sdirt v Detert minghow                                                                                                    |     |   |
| Security settings    |      | Output volume    |                                                                                                    |     |   |
| 1 Furnivare Updates  |      |                  |                                                                                                    |     |   |
| Other Settings       |      |                  |                                                                                                    |     |   |
| About Device         |      |                  |                                                                                                    |     |   |
|                      |      |                  |                                                                                                    |     |   |
|                      |      |                  |                                                                                                    |     |   |
|                      |      |                  |                                                                                                    |     |   |
|                      |      |                  |                                                                                                    |     |   |
|                      |      |                  |                                                                                                    |     |   |
| UCC Device           | Scan |                  | Click to let the Wizard 4U2 scan for any changes to the USB device                                                                                                | es. |   |
| Speaker              |      |                  | Select the speaker to use from the list.                                                                                                    |     |   |
| Detect Spea          | kers |                  | Click to let the Wizard 4U2 scan for any USB speakers.                                                                                                    |     |   |

Detect SpeakersClick to let the Wizard 4U2 scan for any USB speakers.Output VolumeMove the slider to set the speaker volume.

MicrophoneSelect the microphone to use from the list.Detect MicrophoneClick to let the Wizard 4U2 scan for any USB microphones.Output VolumeMove the slider to set the microphones volume.

### **System Settings**

#### **Date and Time**

Use this page to set the date and time for your locale.

|                     |                     |                            |  | 6 E |
|---------------------|---------------------|----------------------------|--|-----|
| 🐡 Network settings  |                     |                            |  |     |
| 📮 Display & Audio   | Date & Time         |                            |  |     |
| 🔁 Home screen       |                     | 🖌 Use 24-hours time format |  |     |
| The Device Control  | Time server address | 2 android pool stp org     |  |     |
| UCC-Device Manager  | Set date & time     | OFF                        |  |     |
| System settings     |                     | 12 2024-04-08              |  |     |
|                     | Time                | ⊙ 11.27#3                  |  |     |
| Language            |                     | Confirm settings           |  |     |
| Configuration file  |                     |                            |  |     |
| Auto Standby        | Set time zone       |                            |  |     |
| Rebuct              | Time zone           | (GMT+01:00) London         |  |     |
| Factory reset       |                     |                            |  |     |
| 👽 Security actings  |                     |                            |  |     |
| 1 Familiare Updates |                     |                            |  |     |
| Other Settings      |                     |                            |  |     |
| () About Device     |                     |                            |  |     |
|                     |                     |                            |  |     |
|                     |                     |                            |  |     |
|                     |                     |                            |  |     |

Clicking on the Date box will open the data picker:

| « < |     | 20  | 24 A | pril |     | > 3 |
|-----|-----|-----|------|------|-----|-----|
| Sun | Mon | Tue | Wed  | Thu  | Fri | Sat |
| 31  | 1   | 2   | 3    | 4    | 5   | 6   |
| 7   | 0   | 9   | 10   | 11   | 12  | 13  |
| -14 | 15  | 16  | 17   | 18   | 19  | 20  |
| 21  | 22  | 23  | 24   | 25   | 26  | 27  |
| 28  | 29  | 30  | 1    | 2    | 3   | 3   |
| 5   | 6   | 7   |      | 9    | 10  |     |

Clicking on the Time box will open the time picker:

| G | 07:11:03 |        |    |         |
|---|----------|--------|----|---------|
|   | 04       | 00     | 00 |         |
|   | 05       | 09     | 01 | setting |
|   | 06       | 10     | 02 |         |
|   | 07       | 11     | 03 |         |
|   | 08       | 12     | 04 |         |
|   | 09       | 13     | 05 |         |
| ( | 10       | 1.4    | 06 |         |
|   |          | Cancel | OK |         |
|   |          |        |    |         |

Click **OK** to accept the changes, or **Cancel** to reject the changes.

#### Language

Use this page to change the language for either the Home screen, or the Web GUI. Or both.

| 1                   |     |                      |                            |  | 6 P |
|---------------------|-----|----------------------|----------------------------|--|-----|
| 🔅 Network settings  |     |                      |                            |  |     |
| 🔲 Display & Audio   |     | Language             |                            |  |     |
| Home screen         |     | Home screen language | English (United Kingdom) 🗠 |  |     |
| The Sector Control  |     | Web-GUI language     | Esglish ~                  |  |     |
| UCC-Device Manag    | ж ~ |                      |                            |  |     |
| System settings     |     |                      |                            |  |     |
| Date & Tane         |     |                      |                            |  |     |
| Language            |     |                      |                            |  |     |
| Configuration file  |     |                      |                            |  |     |
| Auto Standby        |     |                      |                            |  |     |
| Reboot              |     |                      |                            |  |     |
| E Servity retires   |     |                      |                            |  |     |
| .T. Firmure Undeter |     |                      |                            |  |     |
| Coller Settings     |     |                      |                            |  |     |
| About Denice        |     |                      |                            |  |     |
| C. Harrister        |     |                      |                            |  |     |
|                     |     |                      |                            |  |     |
|                     |     |                      |                            |  |     |

#### **Configuration File**

Use this page to create or use a configuration file.

| 6  |                    |                                                                  | 6 F |
|----|--------------------|------------------------------------------------------------------|-----|
| ¢. | Network settings   |                                                                  |     |
| Ð  | Display & Audio    | Uplead configuration                                             |     |
| 6  | Home screen        | Upload the configuration the 'The file same must be "config dat" |     |
|    | Device Control     | StintEc                                                          |     |
| 8  | UCC-Device Manager | Dominad configuration                                            |     |
| ۲  | Nystem settings    |                                                                  |     |
|    | Date & Time        | Downland the current have device configuration to your computer. |     |
|    | Longsage           | Domind                                                           |     |
|    | Configuration file |                                                                  |     |
|    | Auto Standby       |                                                                  |     |
|    | Reboot             |                                                                  |     |
|    | Factory reset      |                                                                  |     |
| 9  | Security settings  |                                                                  |     |
| 山  | Firmware Updates   |                                                                  |     |
| Θ  | Other Settings     |                                                                  |     |
| 0  | About Device       |                                                                  |     |
|    |                    |                                                                  |     |
|    |                    |                                                                  |     |
|    |                    |                                                                  |     |

A configuration file is useful when several Wizard 4U2 units need to have the same configuration. Use one Wizard 4U2 to create the configuration file, then use **Select File** button to configure other Wizard 4U2 devices to the same settings.

#### **Auto Standby**

Select the Auto Standby time from the drop-down list. This setting is used in conjunction with the **Digital Signage** option shown on page 26.

| 1           |               |              |            |  |  | 6 | Đ |
|-------------|---------------|--------------|------------|--|--|---|---|
| Retwork     | t seftings    |              |            |  |  |   |   |
| 🔲 Display ( | & Audio       | Auto Standby |            |  |  |   |   |
| E Home sc   | crea.         | Auto Standby | 1 minute v |  |  |   |   |
| 🔆 Device C  | Control       |              |            |  |  |   |   |
| UCC-De      | evice Manager |              |            |  |  |   |   |
| System s    | settings      |              |            |  |  |   |   |
| Date &      | t Time        |              |            |  |  |   |   |
| Large       | așe:          |              |            |  |  |   |   |
| Config      | paration file |              |            |  |  |   |   |
| Auto S      | Standby       |              |            |  |  |   |   |
| Reboot      |               |              |            |  |  |   |   |
| Factory     | y reset       |              |            |  |  |   |   |
| Security    | arttings      |              |            |  |  |   |   |
| 📩 Finasar   | re Updates ·  |              |            |  |  |   |   |
| 💮 Other Se  | ctings        |              |            |  |  |   |   |
| () About D  | Jenice        |              |            |  |  |   |   |
|             |               |              |            |  |  |   |   |
|             |               |              |            |  |  |   |   |
|             |               |              |            |  |  |   |   |

#### Reboot

This page sets the days and time for an automatic reboot of the Wizard 4U2.

| 6                |                   |                                                                                                    | ۵ ( <del>)</del> |
|------------------|-------------------|----------------------------------------------------------------------------------------------------|------------------|
| 察 Network        | velings ~         |                                                                                                    |                  |
| 🔲 Display (      | & Astio 🗸 🗸       | Timing Reboot                                                                                                    |                  |
| E Home sc        | ren ~             | Easter D                                                                                                    |                  |
| ∰ Device C       | Control ~         | 🗾 Sanday 🛃 Manday 🛃 Tarashay 🛃 Westnesday 🛃 Thanaday 🛃 Finday 🛃 Saturday                                                                                                    |                  |
| E UCC-De         | evice Manager 🛛 🕹 |                                                                                                    |                  |
| System s         | settings ^        | Referent time: 01:00                                                                                                    |                  |
| Date &           | t Time            | O Before using this function, make more that the base divice time is not correctly.<br>Type: For commission, the base divice time can be corrected automatically by connecting the base divice to the laterest. |                  |
| Large            | er                | Coulom intrapp Zeber iour                                                                                                    |                  |
| AutoS            | itaniliy          |                                                                                                    |                  |
| Reboot           |                   |                                                                                                    |                  |
| Factory          |                   |                                                                                                    |                  |
| 😲 Security       | actings ~         |                                                                                                    |                  |
| 📩 Finasar        | e Updates 🗸 🗸     |                                                                                                    |                  |
| \ominus Other Se | etings ~          |                                                                                                    |                  |
| () About D       | Arsice ~          |                                                                                                    |                  |
|                  |                   |                                                                                                    |                  |
|                  |                   |                                                                                                    |                  |
| C                |                   |                                                                                                    |                  |

Confirm SettingsClick to store the days and time options for the automatic reboot.Reboot NowClick to reboot the Wizard 4U2 immediately.

#### **Factory Reset**

Use this page to reset the Wizard 4U2 to its factory default state.

| 6  |                    |                                                           | @ ₽ |
|----|--------------------|-----------------------------------------------------------|-----|
| ø  | Network settings   |                                                           |     |
| •  | Display & Audio    | Reset Devices                                             |     |
| 6  | Home screen        | Restore AS Settings to Factory Defaults Crieffin settings |     |
| 쁖  | Device Control     |                                                           |     |
| 83 | UCC-Device Manager |                                                           |     |
| 8  | System settings    |                                                           |     |
|    | Date & Time        |                                                           |     |
|    | Language           |                                                           |     |
|    | Configuration file |                                                           |     |
|    | Auto Standby       |                                                           |     |
|    | Rebot              |                                                           |     |
|    |                    |                                                           |     |
|    | Security settings  |                                                           |     |
| ф  | Famiware Updates   |                                                           |     |
| Θ  | Other Settings     |                                                           |     |
| 0  | About Device       |                                                           |     |
|    |                    |                                                           |     |
|    |                    |                                                           |     |
| Γ  |                    |                                                           |     |

After clicking on the Confirm Setting button, the following message will appear:

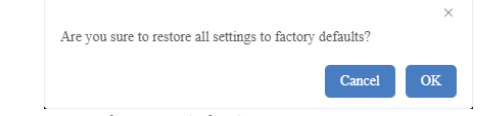

Click **OK** to confirm resetting to factory defaults. Click either **Cancel** or the **X** to abort.

### **Security Settings**

#### Security Level

This page sets the desired security level for the Wizard 4U2.

| <b>(</b>           |                                                                     |           |          |          | 6 <b>F</b> |
|--------------------|---------------------------------------------------------------------|-----------|----------|----------|------------|
| Retwork settings   |                                                                     |           |          |          |            |
| 🔲 Display & Andio  | Security Level                                                      |           |          |          |            |
| Home screen        | # Security item                                                     | 🖌 Level 1 | Level 2  | Level 3  | Customized |
| The Device Control | 1 Dynamic code: Change code every                                   |           | ~        | <u>~</u> | <b>Z</b>   |
| Device Comput      | 2 Encryption of Data: Proprietary                                   |           | ~        | <u>~</u> | <b>Z</b>   |
| UCC-Device Manager | 3 Changing the code deletes all temporary data from base device     |           | ×        | <b>Z</b> | <b>V</b>   |
| System settings    | 4 "Airplay" PEN code                                                |           | <b>Z</b> | <u>~</u> |            |
| Security settings  | 5 Teinet password                                                   |           | <b>Z</b> | <b>V</b> |            |
| Security Level     | 6 Encryption of Data: AES-256 Bit + RSA-1024Bit                     |           | <b>Z</b> | ×        |            |
| Login Password     | 7 Password changing deletes and removes the data of the base device |           |          | <u>~</u> |            |
| 📋 Firmware Updates | 8 Minutest requires to enter the code to connect                    |           | <b>Z</b> | <b>~</b> |            |
| Other Settings     | 9 Disable the android APK                                           |           |          | <b>_</b> |            |
| (i) About Device   | 10 Disable Airplay                                                  |           |          |          |            |
|                    | 11 Prevent firmware downgrade                                       |           |          |          |            |
|                    | 12 Disable Miracast                                                 |           |          | <b>_</b> |            |
|                    | 13 Disable WirelessMedia for Windows or MacOS                       |           |          |          |            |
|                    |                                                                     |           |          |          |            |
|                    |                                                                     |           |          |          |            |

Security Item Select the desired pre-defined security level or the configurable Customized security level.

**Level 1**, **Level 2**, and **Level 3** are pre-defined and their respective options cannot be changed. Choose the **Customized** option to configure a specific set of security options.

#### Login Password

Use this page to change the login password for the web GUI interface.

| 1                  |                      |                          |  | <u>ن</u> ۵ |
|--------------------|----------------------|--------------------------|--|------------|
| 🔅 Network settings |                      |                          |  |            |
| 📋 Display & Audio  | Password Setting     |                          |  |            |
| I Hame screen      |                      | No parreced              |  |            |
|                    | Current password     | Enter current password   |  |            |
| UCC-Device Manager | New password         | Enter new password       |  |            |
| System settings    | Confirm new password | Enter new password again |  |            |
| Security settings  |                      | Conferencements          |  |            |
| Security Level     |                      |                          |  |            |
| Login Password     |                      |                          |  |            |
| 🚠 Pinnware Updates |                      |                          |  |            |
| Other Settings     |                      |                          |  |            |
| About Device       |                      |                          |  |            |
|                    |                      |                          |  |            |
|                    |                      |                          |  |            |
|                    |                      |                          |  |            |
|                    |                      |                          |  |            |
|                    |                      |                          |  |            |
|                    |                      |                          |  |            |

# **Firmware Updates**

Only use this page to install firmware updates.

| 6                   |      |                                                                      | 6 C•        |
|---------------------|------|----------------------------------------------------------------------|-------------|
| 👳 Network settings  |      |                                                                      |             |
| 🔲 Duglay & Audio    |      | Firmware Updates                                                     |             |
| 🔁 Home screen       |      | The framework file format is * ang.                                  |             |
| The Device Control  |      | Salet Eliminar                                                       |             |
| UCC Device Manager  |      |                                                                      |             |
| System settings     |      | Automatic apgrades                                                   |             |
| 💱 Security settings |      | 🛃 Astonatic upgrades                                                 |             |
| 1 Firmware Updates  |      | Onlag brugies                                                        |             |
| Famissare Updates   |      |                                                                      |             |
| Other Settings      |      |                                                                      |             |
| About Device        |      |                                                                      |             |
|                     |      |                                                                      |             |
|                     |      |                                                                      |             |
|                     |      |                                                                      |             |
|                     |      |                                                                      |             |
|                     |      |                                                                      |             |
|                     |      |                                                                      |             |
|                     | 1    |                                                                      |             |
| Select Firm         | ware | e This will open a file navigator to select a firmware that is prese | ent on your |

computer.Automatic UpgradesSet to allow the Wizard 4U2 to periodically check for new updates.Check for UpdatesClick to check for any new updates.

### **Other Settings**

#### **Auto Create Launcher**

When enabled, the Launcher will be automatically created on the USB drive when it is inserted to any USB port on the Wizard 4U2.

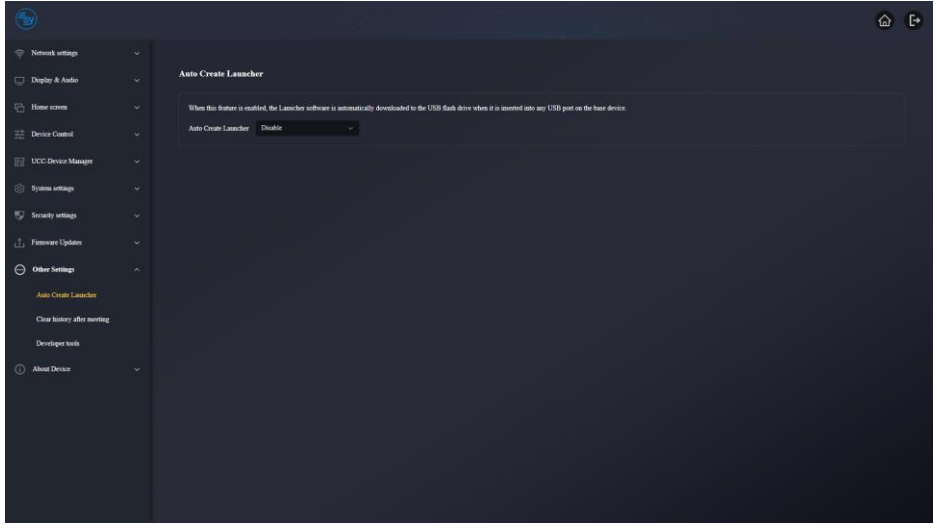

#### **Clear History after Meeting**

Set how the meeting history is handled when all connections are lost.

|   |                      |                                                                                                    | ଜ | ₽ |
|---|----------------------|----------------------------------------------------------------------------------------------------|---|---|
|   | Network settings     |                                                                                                    |   |   |
|   | Duglay & Audio       | Clear history after meeting                                                                                                    |   |   |
| 6 | Home screen          | Cloar haitory after meeting Always 🗸                                                                                                    |   |   |
|   | Device Control       | Decide by ours: If this option is reflected, the systemic display with display a waving message when all connections, achiding hotspot/SSID connected devices and transmitter, are disconnected from the base device, asking the user if they want to clear the<br>meeting lanker. |   |   |
|   | UCC-Device Manager   | Never: If this option is selected, the system-display does not clear the meeting history when all connections, including hotpot/SSID connected devices and transmitter, are disconnected from the base device.                                                                     |   |   |
|   | System settings      | Always: If this option is selected, the system automatically clears the hostory without warning message when all connections, including Hostpolt SSID connected devices and transmitter, are disconnected from the base device.                                                    |   |   |
| 9 | Security settings    |                                                                                                    |   |   |
|   | Firmware Updates     |                                                                                                    |   |   |
| Θ | Other Settings       |                                                                                                    |   |   |
|   | Auto Create Launcher |                                                                                                    |   |   |
|   |                      |                                                                                                    |   |   |
|   | Developer tools      |                                                                                                    |   |   |
| 0 | About Device         |                                                                                                    |   |   |
|   |                      |                                                                                                    |   |   |
|   |                      |                                                                                                    |   |   |
|   |                      |                                                                                                    |   |   |
|   |                      |                                                                                                    |   |   |
|   |                      |                                                                                                    |   |   |
|   |                      |                                                                                                    |   |   |

Select one of the options from the dropdown list:

**Decide by User**: A warning message is displayed asking whether the meeting history should be deleted.

**Never**: The meeting history is not deleted.

Always: The meeting history will always be deleted.

The selected option takes effect immediately and will be acknowledged by a green Success banner at the bottom of the browser window.

#### **Developer Tools**

The page contains the options for managing the system logs.

|   |                             |                                                                                           | 6 (F |
|---|-----------------------------|-------------------------------------------------------------------------------------------|------|
|   | Network settings            |                                                                                           |      |
|   | Duplay & Audio              | Developer tools                                                                           |      |
|   | Home screen                 | Znable the maximum strange space for system logs and automatically ture off after 24 lows |      |
|   | Device Control              | Dominal system log                                                                        |      |
|   | UCC-Device Manager          |                                                                                           |      |
|   | System settings             |                                                                                           |      |
|   | Security settings           |                                                                                           |      |
|   | Firmware Updates            |                                                                                           |      |
| Θ | Other Settings              |                                                                                           |      |
|   | Auto Create Launcher        |                                                                                           |      |
|   | Clear history after meeting |                                                                                           |      |
|   |                             |                                                                                           |      |
|   | About Device                |                                                                                           |      |
|   |                             |                                                                                           |      |
|   |                             |                                                                                           |      |
|   |                             |                                                                                           |      |
|   |                             |                                                                                           |      |
|   |                             |                                                                                           |      |

# **About Device**

This page provides information about the Wizard 4U2.

| 1                   |                           | t Esal (* En en |  | 6 P |
|---------------------|---------------------------|-----------------|--|-----|
| 👳 Network settings  |                           |                 |  |     |
| 🔲 Display & Audio   | About Device              |                 |  |     |
| E Hame screen       | Model Number              | SY-WIZARD_4U    |  |     |
| 👬 Device Control    | Famoure Venion            | 41.1C 51.A1001  |  |     |
| UCC-Device Manager  | Web server version        |                 |  |     |
| System settings     | Serial number of the base | \$002402006     |  |     |
| 💱 Security settings |                           |                 |  |     |
| 📩 Firmscare Updates |                           |                 |  |     |
| Other Settings      |                           |                 |  |     |
| () About Device     |                           |                 |  |     |
| About Device        |                           |                 |  |     |
|                     |                           |                 |  |     |
|                     |                           |                 |  |     |
|                     |                           |                 |  |     |
|                     |                           |                 |  |     |
|                     |                           |                 |  |     |
|                     |                           |                 |  |     |
|                     |                           |                 |  |     |

# **Controlling the Wizard 4U2 Device**

The Wizard 4U2 can accept control commands using either RS232 or a Telnet interface. The following settings are used to connect to the Wizard 4U2.

### **RS232 Settings**

Check the **Serial port settings** tab of the built-in WebGUI for the current serial port settings. Ensure that the serial is enabled and the Serial port function option is set to **Uart function as telnet**. Click Confirm settings button. The factory default RS232 Settings are:

| UART Function: | Telnet |
|----------------|--------|
| Baud rate:     | 115200 |
| Data bits:     | 8      |
| Parity:        | None   |
| Stop Bits:     | 1      |
| Flow Control:  | None   |
|                |        |

Each command sent to the RS232 port must end with a carriage-return and line-feed sequence.

# **Telnet Settings**

The default Telnet settings are:

IP: IP address of the LAN port to use as shown on the Home pagePort: 23

Once a Telnet connection is made, the unit responds with the following:

```
Welcome to WMedia telnet
Input 'help' to see command list
WMedia>+home on
WMedia>+standby off wakeup
WMedia>+volume unmute 100
WMedia>+mute off
WMedia>+wifi ap-on 36 WIZARD_4U-8591 000072020K
WMedia>
```

The actual values will be different each for each Wizard 4U2 and the eight digit password will also be different each time. See the command list for an explanation of each of the response messages.

# **Command List**

- 1. Note that all commands are case insensitive: help, Help and HELP are all identical.
- 2. All commands are single words and any parameters must be separated by one or more spaces.
- 3. All RS232 commands must end with a carriage-return and line-feed sequence.
- 4. Take care when typing manually, the backspace is not accepted and will display as ^H instead.
- 5. When using the Hercules program, type all Telnet commands into the main window. Sending commands from any of the three command boxes at the bottom of the Hercules program does not behave as expected.
- 6. Response messages will begin with either '+' or '#', these are both the same and have no specific meaning.
- 7. Valid Telnet responses always end with 'OK'.

8. Any command errors give the response **ERROR:** followed by a number. Please check the spelling and that the command has the correct parameter specified.

#### **Help Command**

The HELP command has two uses:

| Command  | Description                                                                                                    |
|----------|----------------------------------------------------------------------------------------------------|
| HELP     | List all available commands                                                                                                    |
| HELP xxx | Show help detail for command xxxFor example:HELP STATUSBARstatusbar showdisplay the home screen statusbarstatusbar hideturn off the home screen statusbar |

#### **Standby Control**

| Command        | Description |                                               |  |
|----------------|-------------|-----------------------------------------------|--|
|                | Set auto    | standby time where x is one of the following: |  |
|                | OFF         | Disable auto standby                          |  |
|                | 1MIN        | Set auto standby to 1 minute                  |  |
| STANDBY SET x  | 5MIN        | Set auto standby to 5 minutes                 |  |
|                | 10MIN       | Set auto standby to 10 minutes                |  |
|                | 15MIN       | Set auto standby to 15 minutes                |  |
|                | 30MIN       | Set auto standby to 30 minutes                |  |
| STANDBY SLEEP  | Put the     | Wizard 4U2 into standby mode                  |  |
| STANDBY WAKEUP | Wake up     | the Wizard 4U2 from standby mode              |  |

#### **Home Screen**

The Home screen is the info screen that is shown when there are no devices streaming to the Wizard unit. Invoking the HOME command:

| Command | Description                                                                                                    |  |  |
|---------|----------------------------------------------------------------------------------------------------|--|--|
| НОМЕ    | begins sharing again.<br>Response:<br>OK<br>WMedia>+home on<br>WMedia>+button stopShare 1692971494<br>c0a82b7a, 307bc9b251fe, V0.7.5E.All18,2,1,1,1,WMT-<br>H, SY47MV200072WMedia>OK<br>The first two lines are confirmation of the command. The remainder<br>will list all Wands and devices that are no longer sharing with the<br>Wirard 4U2 |  |  |
| HOME ?  | Determine if the home screen is shown from one of the following responses:<br>#home on The home screen is being displayed                                                                                                    |  |  |
|         | The none selectris not being displayed                                                                                                    |  |  |

#### Audio Control

These commands control the audio volume and mute status. Note that the MUTE and VOLUME commands are independent, the volume can be changed while the audio output is muted but no sound will be present until the MUTE OFF command is sent.

| Command  | Description                  |                               |
|----------|------------------------------|-------------------------------|
| VOLUME x | Set volume level, where x is | a value from 0 to 100.        |
|          | Return the mute state and c  | urrent volume level           |
| VOLUME ? | #volume unmute 100           | Full, unmuted volume          |
|          | #volume mute 100             | Audio is muted, volume = 100% |
| MUTE ON  | Mute the audio output.       | Response: +mute on            |
| MUTE OFF | Unmute the audio output.     | Response: +mute off           |
| MUTE ?   | Return the mute status: +m   | ute on <b>or</b> +mute off    |

#### Autoshare

Turn the auto share mode on or off.

| Command       | Description                                |
|---------------|--------------------------------------------|
| AUTOSHARE ON  | Turn on the Autoshare mode.                |
| AUTOSHARE OFF | Turn off the Autoshare mode.               |
| AUTOSHARE ?   | Return the current Autoshare mode setting. |

#### **Get Wand Info**

This command lists all paired SY-Wands associated with the Wizard 4U2, giving detailed status information.

| Command  | Description                                                                                                    |                                                                                                    |
|----------|----------------------------------------------------------------------------------------------------|----------------------------------------------------------------------------------------------------|
| Command  | DescriptionReturn info for all connected SY-WAND uButton 1692971494c0a82b7a, 307bc9b251fe, V0.7.5H, SY47MV2000720KThis is decoded as follows:Button 1692971494c0a82b7a307bc9b251feWand IP ad307bc9b251feV0.7.5E.A1118Wand firm | SY-WAND units.<br>fe, V0.7.5E.A1118,2,1,1,1,WMT-<br>The current time in the Wizard 4U2<br>Wand IP address, 192.168.43.122<br>Wand MAC address 30:7b:c9:b2:51:fe<br>Wand firmware version<br>Reserved |
| BUITON ? | 1                                                                                                    | Wand is connected<br>0 means Wand is not connected                                                                                                    |
|          | 1                                                                                                    | Wand is sharing to screen<br>0 means Wand is not sharing                                                                                                    |
|          | 1                                                                                                    | Wand is ready to share,<br>0 means Wand is not ready yet                                                                                                    |
|          | WMT-H                                                                                                    | Wand is SY-WAND-H                                                                                                    |
|          | SY47MV27M00072                                                                                                    | Wand serial number                                                                                                    |
|          | OK                                                                                                    | End of response message                                                                                                    |

The Wand time value is given as the number of seconds since 1970-01-01 00:00:00.

#### Pair

Control the pairing of the SY-WANDs. In each of the following commands, xxx can be either the serial number or the MAC address of the respective Wand.

| Command                        | Description                                                                                         |
|--------------------------------|----------------------------------------------------------------------------------------------------|
| PAIR REMOVE xxx<br>PAIR RM xxx | Remove a paired SY-WAND from the list of paired wands.                                              |
| PAIR ENABLE xxx                | Enable a paired SY-WAND.<br>The Wand must already exist in the list of paired wands.                |
| PAIR DISABLE xxx               | Disable a paired SY-WAND.<br>The Wand must already exist in the list of paired wands.               |
| PAIR STATUS xxx                | Check the pairing status of an SY-WAND.<br>The Wand must already exist in the list of paired wands. |
| PAIR ?                         | List all the paired wands.                                                                          |

#### Forceshare

Force a sharing device or SY-WAND to display in fullscreen mode, where xxx can be either the serial number or the MAC address of the respective Wand.

| Command        | Description                                                                                                    |
|----------------|----------------------------------------------------------------------------------------------------|
| FORCESHARE xxx | The parameter xxx can be the IP address, the name of the sharing device, or one of 0, 1, 2, 3, or 4. The value 0 will restore the multiview display mode and values 1 to 4 refer to multiview windows 1 to 4. |

#### Password Control

This password is the eight digit number used for any device that wishes to stream to the Wizard 4U2, not the WebGUI password.

| Command                      | Description                                                                                                    |
|------------------------------|----------------------------------------------------------------------------------------------------|
| PASS ?                       | Return the current BYOD password. The format of this password<br>depends on the settings on the built-in web interface – see Auto<br>change password.<br>Response example: #pass : 00005673 |
| PASS REFRESH<br>REFRESH PASS | Use either of these commands to generate a new password.                                                                                                    |

#### Floatmenu

Control the display of the sidebar menu.

| Command     | Description                                           |
|-------------|-------------------------------------------------------|
| FLOATMENU 1 | Turn off the sidebar menu.                            |
| FLOATMENU 2 | Set the sidebar menu to not show any thumbnail views. |
| FLOATMENU 3 | Set the sidebar menu to show the thumbnail views.     |

#### WiFi Hotspot Info

These commands control the operation of the Wi-Fi hotspot of the Wizard 4U2:

| Command        | Description                                                                                                    |                                                                                                    |  |
|----------------|----------------------------------------------------------------------------------------------------|----------------------------------------------------------------------------------------------------|--|
| WIFI ON        | Turn on the Wizard 4U2 WiFi hotspot.                                                                                                    |                                                                                                    |  |
| WIFI OFF       | Turn off the Wizard 4U2 WiFi hotspot.                                                                                                    |                                                                                                    |  |
| WIFI LIST      | Output the WiFi MAC and IP address.                                                                                                    |                                                                                                    |  |
| WIFI CHANNEL n | Set the WiFi channel number – see below for valid channel numbers.                                                                                                    |                                                                                                    |  |
| WIFI SSID n    | Set the WiFi SSID network name.                                                                                                    |                                                                                                    |  |
| WIFI PASS p    | Set the WiFi hotspot password to p, where p is an eight digit value formatted in accordance with the settings on the <b>Connection password</b> tab of the built-in web interface. |                                                                                                    |  |
| WIFI AMOUNT    | Return the number of WiFi devices connected to the Wizard 4U2.                                                                                                    |                                                                                                    |  |
| WIFI ?         | Return WiFi status:+wifi ap-on 36 WThe message is as follow+wifi Wifap-on Wi36 WiWIZARD_4U2 Wi00005673 Cur                                                                         | NIZARD_4U2 00005673<br>ws:<br>Fi request response<br>Fi mode is on<br>Fi channel number<br>Fi device name<br>rent sharing password |  |

The WiFi channel number should be one of the following: 36, 40, 44, 48, 149, 153, 157, or 161.

#### **Security Level Control**

Set the Security Level. The security level options are shown in the WebGUI page.

| Command    | Description                      |
|------------|----------------------------------|
| SECURITY 1 | Set the minimal security level.  |
| SECURITY 2 | Set the moderate security level. |
| SECURITY 3 | Set the maximal security level.  |

#### Login

This requires security level 2 or 3. No password is required for security level 1. Is the Telnet password option is set in the custom security mode, then the following command will be required to use RS232 control.

| Command      | Description                         |
|--------------|-------------------------------------|
| LOGIN xxxxxx | Login to telnet with password xxxxx |

#### **Control the Home Screen Status Bar**

Optionally show or hide the status bar at the top of the Home screen.

| Command        | Description                                    |
|----------------|------------------------------------------------|
| STATUSBAR SHOW | Display the top statusbar on the Home Screen.  |
| STATUSBAR HIDE | Turn off the top statusbar on the Home Screen. |

# Specifications

# General

| Source Video Format                | Up to 4K60                                                                                                    |  |  |
|------------------------------------|----------------------------------------------------------------------------------------------------|--|--|
| <b>HDMI Output Resolutions</b>     | HDMI Output: 4K60, 4K30, 1080p60, 720p60                                                                                                    |  |  |
| HDMI Standard                      | HDMI 2.0 for the output                                                                                                    |  |  |
| HDCP Compliance                    | HDCP 1.4 and HDCP 2.2                                                                                                    |  |  |
| LAN                                | Port 1: 100Mbps, supports PoE<br>Port 2: 1000Mbps<br>Default settings:<br>Proxy: None<br>DHCP: Enabled<br>IP addresses for both Port 1 and Port 2 are shown on the Home<br>screen |  |  |
| WI-FI Antennas                     | 3 – The IP address for WiFi port is shown on the Home screen                                                                                                    |  |  |
| Audio input                        | AirPlay, Miracast, DLNA, Windows/MAC, WMH, USB, BT<br>SpeakPhone                                                                                                    |  |  |
| Analogue audio output              | 3.5mm stereo jack                                                                                                    |  |  |
| USB interfaces                     | Wizard 4U2: Side 1x USB 2.0 & 1x USB C<br>Rear 2x USB 2.0 Type A<br>1x USB 3.0 Type B<br>3x USB 3.0 Type A<br>1x USB-C                                                            |  |  |
| RS232                              | 1x 3-way pluggable terminal connector (Tx, Rx, Gnd)                                                                                                    |  |  |
| GPI                                | 1x 3-way pluggable terminal connector (1, 2, Gnd)                                                                                                    |  |  |
| Number of simultaneous windows     | Up to 4 on display screen<br>Up to 14 in thumbnail list                                                                                                    |  |  |
| Number of simultaneous connections | Up to 16                                                                                                    |  |  |
| Wireless data rate                 | Up to 1200 Mbps                                                                                                    |  |  |
| Latency                            | < 100ms, 20ms minimum                                                                                                    |  |  |
| Wi-Fi Transmission<br>Protocol     | WIFI IEEE 802.11 a/g/n/ac                                                                                                    |  |  |
| Wi-Fi Frequency Bands              | 2.4 GHz & 5 GHz                                                                                                    |  |  |
| Wi-Fi Channels                     | 2.4 GHz – 1, 2, 3, 4, 5, 6, 7, 8, 9, 10 or 11<br>5.0 GHz – 36, 40, 44, 48, 149, 153, 157, 161                                                                                     |  |  |
| PoE Standard                       | IEEE 802.3f                                                                                                    |  |  |
| Power Supply                       | 12V DC @ 3A or PoE                                                                                                    |  |  |
| Power Consumption                  | 10W max.                                                                                                    |  |  |

# Environmental

| Storage Temperature   | -20°C ~ 60°C (-4°F ~ 140°F)  |
|-----------------------|------------------------------|
| Operating Temperature | 0°C ~ 40°C (32°F ~ 104°F)    |
| Operating Humidity    | 20 ~ 90 %RH (non-condensing) |

# Physical

| Product            | Wizard 4U2        |
|--------------------|-------------------|
| Dimensions (WxHxD) | 220 x 32 x 120 mm |
| Weight             | 600 g             |

# Troubleshooting

| Problem                                                                                                    | Cause                                                                                                    | Solution                                                                                                    |
|----------------------------------------------------------------------------------------------------|----------------------------------------------------------------------------------------------------|----------------------------------------------------------------------------------------------------|
| SY Cast for Android app<br>running on Android device,<br>or Airplay on iOS device,<br>cannot find the Wizard base<br>unit | The Wi-Fi password of base<br>unit changed when Android<br>or iOS device is connected<br>to the base unit using Wi-Fi                                                                                                    | Reconnect the Android or<br>iOS device and enter the<br>new password displayed on<br>the Wizard home screen                                                                                                    |
| Poor image quality on the display                                                                                         | The cable between the<br>Wizard and the display is<br>either of poor quality or too<br>long<br>Wrong output resolution                                                                                                    | <ul> <li>Try another cable</li> <li>Replace the cable</li> <li>Check that the cable<br/>connectors are fitting<br/>properly in the HDMI<br/>connectors</li> <li>Change the Wizard output<br/>resolution to match the<br/>preferred resolution of the<br/>display.</li> </ul> |
| Bad wireless connection                                                                                                   | <ul> <li>Wi-Fi problems</li> <li>RF Interference</li> <li>Channel over used</li> <li>The Wizard 4U2 does not automatically jump to other channels</li> </ul>                                                                                            | Use a Wi-Fi scanner to find a<br>free Wi-Fi channel and<br>select it using the WebGUI<br>configuration settings.<br>Regularly check the RF<br>environment to determine if<br>there are frequent changes<br>in Wi-Fi networks your area                                       |
| Low signal strength                                                                                                    | <ul> <li>Metal cabinets, walls,<br/>buildings, etc., causing<br/>reflections and affecting<br/>the Wi-Fi signal</li> <li>Obstacles between the<br/>Wand and the Wizard<br/>4U2 are reducing the<br/>Wi-Fi signal strength<br/>and/or quality</li> </ul> | <ul> <li>Place the Wizard 4U2 nearer to the display</li> <li>Change the orientation of the antennas in relation to the sender direction</li> <li>Remove or limit as many obstructions as possible between the Wizard 4U2 and transmitter</li> </ul>                          |
| The "SY Cast" app doesn't<br>start when the Wand is<br>connected to a laptop<br>computer                                  | <ul> <li>When using for the first<br/>time, the Launcher app<br/>must be installed on the<br/>laptop</li> </ul>                                                                                                    | <ul> <li>After installing the<br/>Launcher program, "SY<br/>Cast" is ready to use at<br/>any time</li> </ul>                                                                                                    |

# Safety Instructions

To ensure reliable operation of this product as well as protecting the safety of any person using or handling these devices while powered, please observe the following instructions.

- 1. ONLY USE the power supply provided. If an alternate supply is required, check the voltage, polarity and that it has sufficient power to supply the device it is connected to.
- 2. DO NOT operate this product outside the specified temperature and humidity range given in the above specifications.
- 3. Ensure there is adequate ventilation as this product generates heat while operating.
- 4. Repair of this product should only be carried out by qualified professionals as this product contains sensitive devices that may be damaged by any mistreatment.
- 5. Only use this product indoors and in a dry environment. DO NOT allow any liquids or harmful chemicals to come into contact with this product.

# **After Sales Service**

- Should you experience any problems while using this product, firstly refer to the Troubleshooting section in this manual and/or your local dealer before contacting SY Technical Support.
- 2. When calling SY Technical Support, please provide the following information:
  - Full Product Name and Model Number
  - Product Serial Number
  - Details of the fault and any conditions under which the fault occurs.
- 3. This product has a two year standard warranty beginning from the date of purchase as stated on the sales invoice. For full details please refer to our Terms and Conditions.
- 4. The SY Product warranty is automatically void under any of the following conditions:
  - The product is already outside of its warranty period
  - Damage to the product due to incorrect usage or storage
  - Damage caused by unauthorised repairs
  - Damage caused by mistreatment of the product
- 5. Please direct any questions or problems you may have to your local dealer before contacting SY Electronics.